Documentation Scribe pour les professeurs

## GRILLE DE LECTURE

Cette partie donne un aperçu du contenu de chaque chapitre de la documentation. Elle vous permet de cibler vos recherches en fonction de votre situation.

 $Présentation \ \text{synthétique de l'environnement} \ Scribe$ 

## <u>Objectif</u>

Avoir une vision schématique de ce qu'est Scribe, savoir à qui il s'adresse et ce qu'il apporte.

Niveau d'expertise nécessaire

Novice : découverte du produit

Lecteur intéressé

Vous ne connaissez pas la philosophie de Scribe

### Concepts à Comprendre

## **Objectif**

Acquérir les principes mis en oeuvre autour de l'utilisation de Scribe

Niveau d'expertise nécessaire

Débutant : préambule à l'utilisation

Lecteur intéressé

Vous ne comprenez pas un principe utilisé par Scribe ou vous manquez d'information

Eléments de navigation (1er contact avec l'application)

### <u>Objectif</u>

Avoir une première vision concrète sur l'aspect de Scribe et sa structure

Niveau d'expertise nécessaire

Débutant : entrée dans l'utilisation

Lecteur intéressé

Vous n'avez pas une vision suffisamment large sur la structure du contenu de Scribe

Eléments d'action

## <u>Objectif</u>

Connaître les outils standards qui permettent d'agir sur une application Web <u>Niveau d'expertise nécessaire</u> Débutant : principes d'utilisation des applications Web

Lecteur intéressé

Vous ne savez pas ou plus comment fonctionne un élément de Scribe

Utilisation de l'outil d'administration de  $S{\rm cribe}$ 

## <u>Objectif</u>

Savoir utiliser Scribe au quotidien <u>Niveau d'expertise nécessaire</u> Débutant : utilisation concrète de Scribe Connaître la philosophie de Scribe Avoir compris les concepts mis en oeuvre dans Scribe Connaître les principes de navigation utilisés par Scribe <u>Lecteur intéressé</u> Vous ne connaissez pas ou plus le processus de mise en oeuvre d'une fonctionnalité de Scribe

## Fonctionnement de l'outil contrôle-VNC

## <u>Objectif</u>

Savoir utiliser Contrôle-VNC au quotidien

Niveau d'expertise nécessaire

Débutant : utilisation concrète de Contrôle-VNC

Lecteur intéressé

Vous ne savez pas contrôler le travail d'un élève en train de travailler sur machine

# Table des matières

| 1. Présentation synthétique de l'environnement Scribe      | 5  |
|------------------------------------------------------------|----|
| 1.1. Définition                                            | 5  |
| 1.2. Composants de l'environnement Scribe                  | 5  |
| 1.3. Fonctionnalités par type d'utilisateur                | 6  |
| 2. Concepts à Comprendre                                   | 7  |
| 2.1. Connexion                                             | 7  |
| 2.2. Permissions d'accès à Scribe                          | 7  |
| 2.3. Identifiant et mot de passe                           | 8  |
| 2.4. Groupes de travail                                    | 8  |
| 2.5. Fichier                                               | 12 |
| 2.6. Autorisations sur les dossiers et fichiers Windows    | 12 |
| 2.7. Messagerie électronique                               | 19 |
| 2.8. Domaines d'échange                                    | 19 |
| 2.9. Listes de diffusion                                   | 20 |
| 3. Eléments de navigation (1er contact avec l'application) | 21 |
| 3.1. Page d'accueil                                        | 21 |
| 3.2. Page de contenu type                                  | 22 |
| 4. Eléments d'action                                       | 24 |
| 4.1. Barre de défilement                                   | 24 |
| 4.2. Hyperlien                                             | 24 |
| 4.3. Formulaire                                            | 24 |
| 5. Utilisation de l'outil d'administration de Scribe       | 27 |
| 5.1. Usage                                                 | 27 |
| 5.2. Processus d'usage                                     | 28 |
| 5.2.1. Me connecter à Scribe                               | 28 |
| 5.2.2. Consulter le fonctionnement des services            | 31 |
| 5.2.3. Gérer mes préférences                               | 32 |
| 5.2.4. Gérer les devoirs                                   | 35 |
| 5.2.5. Gérer les élèves de ma classe                       | 41 |
| 5.2.6. Gérer les groupes                                   | 53 |
| 5.2.7. Me rendre à la page d'accueil                       | 59 |
| 5.2.8. Me déconnecter de Scribe                            | 59 |
| 6. Utilisation de l'outil Contrôle-vnc                     | 61 |
| 6.1. Usage                                                 | 61 |
| 6.2. Processus d'usage                                     | 61 |
| 6.2.1. Lancer Contrôle-VNC                                 | 61 |
| 6.2.2. Connaître le mot de passe du jour                   | 62 |
| 6.2.3. Contrôler l'activité d'un élève                     | 63 |

# 1. Présentation synthétique de l'environnement Scribe

## 1.1. Définition

Scribe est un outil pédagogique global de communication et de partage

- au sein des établissements scolaires
- inter-établissements
- entre les établissements et leur Académie
- inter-académies

## 1.2. Composants de l'environnement Scribe

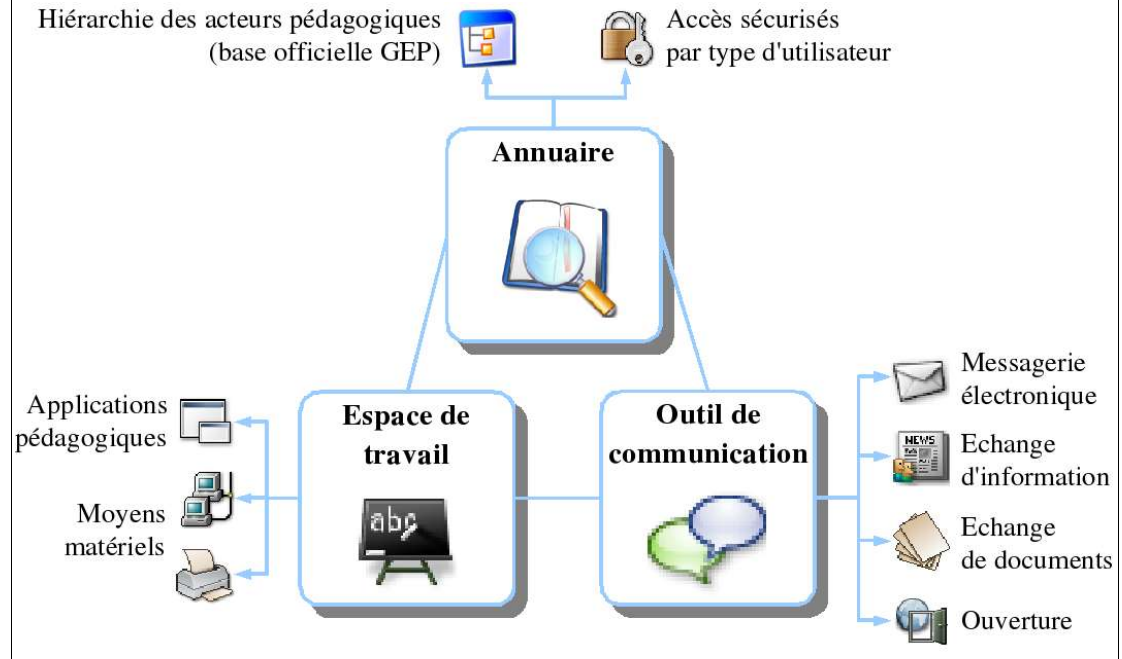

--> Composants du système Scribe

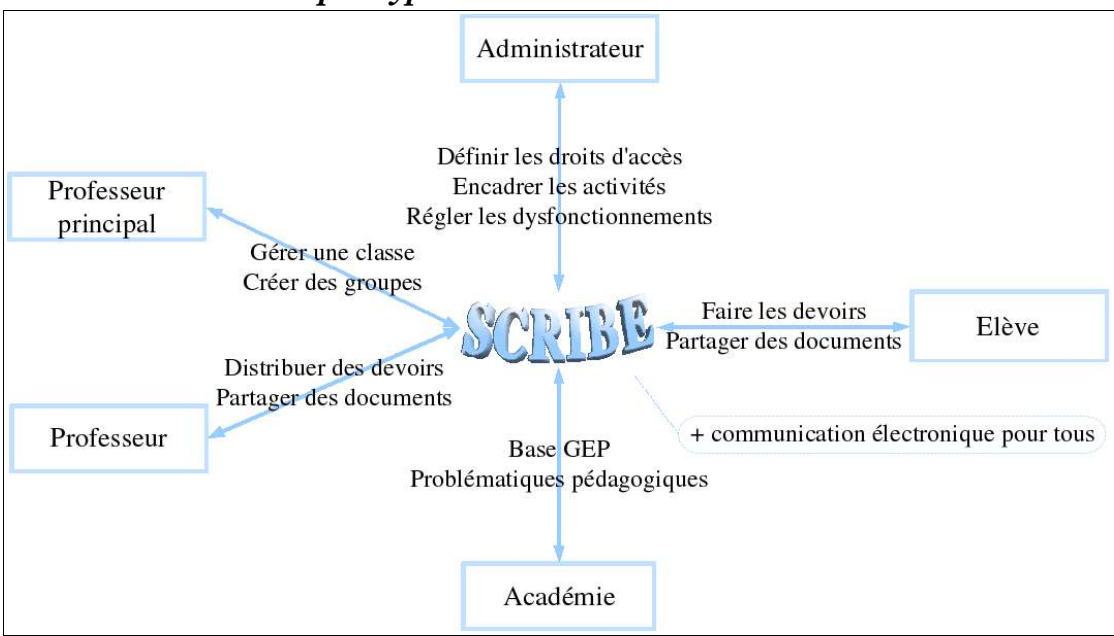

## 1.3. Fonctionnalités par type d'utilisateur

--> Fonctionnalités du système Scribe

# 2. Concepts à Comprendre

## 2.1. Connexion

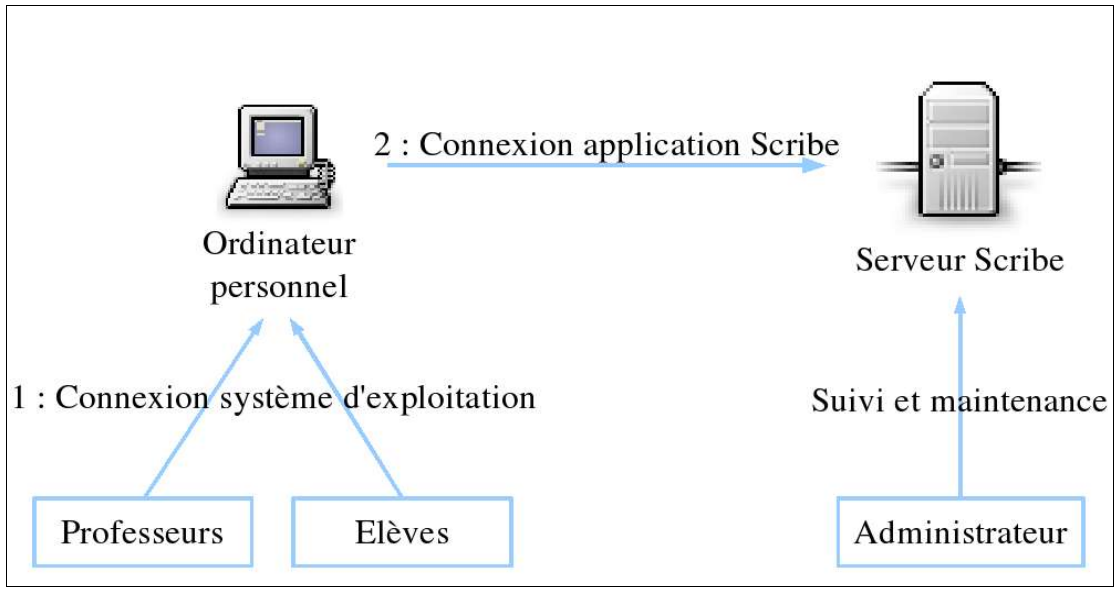

--> Principe de connexion à Scribe

Chaque ordinateur de l'établissement où vous enseignez est relié à un ordinateur central, appelé serveur. L'application pédagogique Scribe est stockée sur ce serveur. Il est géré par un administrateur nommé au sein de l'établissement.

L'accès au serveur peut se faire à partir de toutes les machines de l'établissement. En premier lieu, vous devez donc vous connecter à un ordinateur, avec un nom d'utilisateur et un mot de passe. Vous allez ainsi être reconnu et pourrez accéder au système d'exploitation installé sur la machine (Windows par exemple).

Pour accéder à Scribe, il faut établir le lien avec le serveur sur lequel est installée l'application. L'outil d'administration de Scribe est une application de type Web. Il faut donc lancer le navigateur Internet (Internet Explorer, Netscape Navigator...). La connexion est du même type : nom d'utilisateur et mot de passe. Vous accédez à votre espace de travail.

## 2.2. Permissions d'accès à Scribe

4 types d'utilisateurs sont reconnus par le système, et ont des droits d'utilisation propres.

• Administrateur

C'est le responsable dans l'établissement de l'ensemble des actions faites par l'intermédiaire du système informatique. Il est le correspondant direct des utilisateurs en cas de problèmes d'utilisation.

• Professeur

Il peut gérer ses données personnelles et celles qu'il partage avec les autres professeurs de l'établissement. Il est également capable de gérer les devoirs de ses élèves pour les matières qu'il enseigne.

• Professeur principal

En plus des droits d'un professeur classique, il peut gérer les élèves de sa classe et des groupes.

• Elève

Il peut gérer ses données personnelles et a accès aux données partagées avec ses camarades ou ses professeurs, dans le cadre de devoirs.

|                                                                              | Elève          | Professeur | Professeur<br>principal | Administrateur |
|------------------------------------------------------------------------------|----------------|------------|-------------------------|----------------|
| Modifier son mot de passe                                                    | X (messagerie) | Х          | Х                       | Х              |
| Echanger des documents dans<br>un groupe                                     | Х              | Х          | Х                       | Х              |
| S'inscrire / Se désinscrire dans<br>un groupe                                |                | Х          | Х                       | X              |
| Gérer le module Devoirs                                                      |                | Х          | Х                       | Х              |
| Contrôler les élèves à distance                                              |                | Х          | Х                       | X              |
| Modifier les préférences d'un élève                                          |                |            | Х                       | X              |
| Créer un groupe                                                              |                |            | Х                       | X              |
| Supprimer un groupe                                                          |                |            |                         | X              |
| Gérer les imprimantes                                                        |                |            |                         | X              |
| Gérer les postes clients (ajout, suppression)                                |                |            |                         | X              |
| Gérer le serveur et les services<br>(démarrage, mise à jour,<br>sauvegardes) |                |            |                         | X              |

Voici le résumé des actions possibles :

--> Permissions des utilisateurs sur les fonctions

### 2.3. Identifiant et mot de passe

Ces paramètres sont un gage de sécurité pour l'intégrité des données du système. Ils constituent le point d'entrée dans le système informatique, en assurant l'authentification de l'utilisateur.

Le fonctionnement est similaire à celui d'une carte bancaire. L'identifiant, ou login, correspond à la carte : « je suis [untel] ». Le mot de passe correspond au code à 4 chiffres : « je certifie être [untel] ».

L'identifiant, par convention, a la forme prédéfinie « prenom.nom ». Le mot de passe

est défini à la création des comptes. Il peut prendre la forme de la date de naissance au format « jjmmaaaa », ou bien être fixé de façon aléatoire. Il doit être changé à la première connexion au système.

## 2.4. Groupes de travail

Il existe deux types de groupes de travail dans un établissement.

- Administratifs : par niveau, classe, matière ou équipe pédagogique (ces groupes sont issus de la nomenclature GEP)
- ad hoc : par groupe de projet, club... (ces groupes sont créés selon les besoins pédagogiques, au cas par cas)

Les membres d'un groupe de travail (professeurs ou élèves) peuvent avoir à partager des documents. Ils doivent donc avoir accès à un espace commun où seront stockés ces documents. La structure des groupes de travail est représentée dans le système informatique par des dossiers, ou répertoires. Un dossier est un espace alloué sur un ordinateur, utilisé pour organiser des documents par thème (matière, classe...). Dans un dossier, on peut stocker des documents, ou fichiers (voir définition d'un fichier).

Dans la structure Windows, tous les dossiers sont accessibles par le Poste de travail (icône sur le bureau), ou sur le bureau directement.

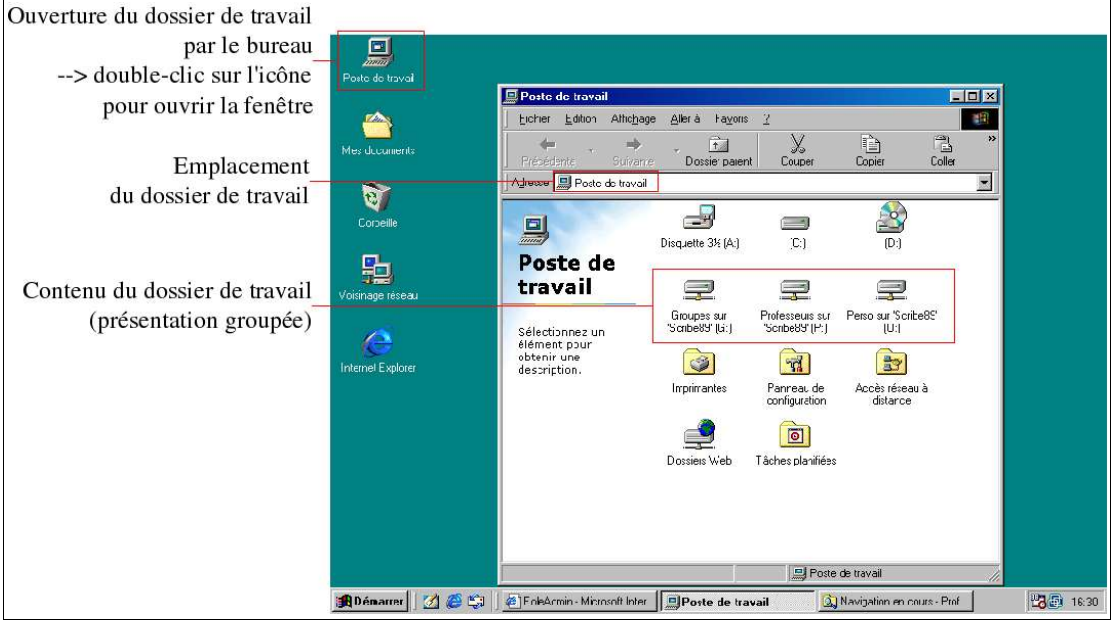

--> Bureau et poste de travail Windows en mode groupé

Cette copie d'écran montre une présentation groupée des dossiers de groupes. Les dossiers créés pour chaque groupe de travail se trouvent dans le dossier « Groupes ». Une autre présentation existe.

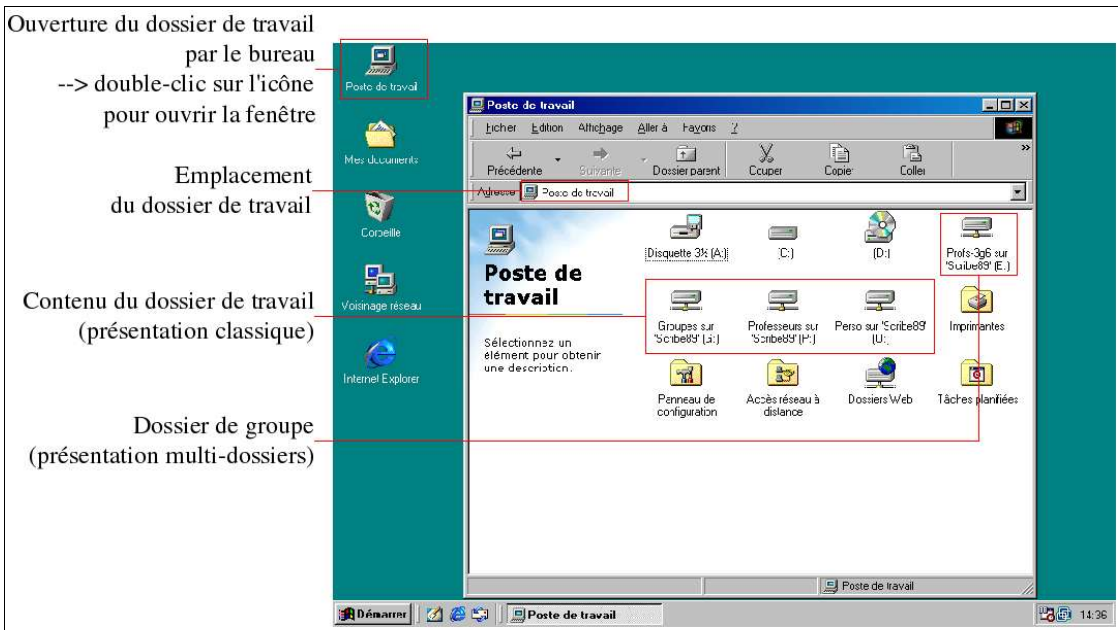

--> Bureau et poste de travail Windows en mode multi-dossiers

Les dossiers de chaque groupe de travail font l'objet d'un accès chacun. Le dossier « Groupes » est donc complété par tous les dossiers de travail.

Tous les dossiers de travail administratifs sont créés automatiquement lors de l'extraction à partir de la base GEP. Cette base contient la structure de l'établissement avec ses différents acteurs (élèves et professeurs). Les répertoires créés sont :

| Création           | Dossier                                        | Convention de nommage            | Type<br>d'utilisateur                                 | Droits d'accès       | Sous-dossier |
|--------------------|------------------------------------------------|----------------------------------|-------------------------------------------------------|----------------------|--------------|
|                    | Professeurs                                    | Professeurs                      | Professeurs                                           | Lecture-<br>écriture | -            |
|                    | Perso                                          | Perso                            | Professeurs                                           | Lecture-<br>écriture | -            |
|                    | Equipes<br>pédagogiques                        | Profs-                           | Professeurs<br>d'une classe                           | Lecture-<br>écriture | Classe       |
|                    | (un dossier par<br>classe)                     | <nom_classe></nom_classe>        | Elèves d'une<br>classe                                | Lecture              | Elèves       |
|                    | Equipe<br>pédagogique                          | Classe                           | Professeurs<br>d'une classe                           | Lecture-<br>écriture | Donnees      |
|                    | > Classe                                       | Classe                           | Elèves d'une<br>classe                                | Lecture              | Travail      |
|                    | Equipe<br>pédagogique                          |                                  | Professeurs<br>d'une classe                           | Lecture-<br>écriture |              |
| Automatique<br>GFP | > Classe<br>> Donnees                          | Donnees                          | Elèves d'une<br>classe                                | Lecture              | -            |
| <u>OEI</u>         | Equipe<br>pédagogique<br>> Classe<br>> Travail | Travail                          | Professeurs<br>d'une classe<br>Elèves d'une<br>classe | Lecture-<br>écriture | -            |
|                    | Equipe<br>pédagogique<br>> Elèves              | Eleves                           | Professeurs<br>d'une classe                           | Lecture              | Prive        |
|                    | Equipe<br>pédagogique<br>> Elèves              | Prive                            | Elèves                                                | Lecture-<br>écriture | -            |
|                    | Matières (un<br>dossier par<br>matière)        | <code-<br>matiere&gt;</code-<br> | Professeurs<br>d'une matière                          | Lecture-<br>écriture | -            |
| Manuelle           | Groupes ad hoc                                 | <nom-groupe></nom-groupe>        | Professeurs<br>d'un groupe<br>Elèves d'un<br>groupe   | Lecture-<br>écriture | -            |

## --> Dossiers des groupes de travail

Structure des dossiers professeur et élève :

• Présentation des dossiers d'un professeur

Les dossiers de chaque groupe sont rassemblés dans un même dossier. Celui-ci constitue donc un point d'accès commun à tous les groupes.

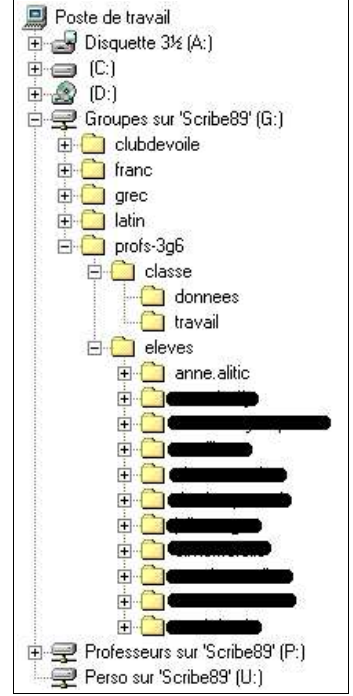

--> Structure des dossiers d'un professeur

Dans l'exemple ci-dessus, le professeur a accès à trois dossiers : « Groupes », « Professeurs » et « Perso ». Il enseigne le français, le latin et le grec. C'est pourquoi un dossier est créé pour chaque matière. Il est professeur de la classe de 3g6. Il a donc accès au répertoire de l'équipe pédagogique de cette classe, ainsi qu'aux dossiers des élèves. On notera que s'il était professeur d'une autre classe, un dossier aurait été créé. De plus, il est inscrit au groupe de club de voile. Le dossier « Professeurs » contient un lien vers Scribe et un lien vers l'outil de contrôle des élèves. Le dossier « Perso » contiendra les données personnelles du professeur.

• Présentation des dossiers d'un élève

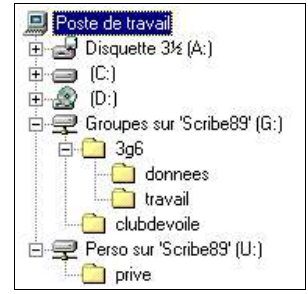

--> Structure des dossiers d'un élève

Dans l'exemple ci-dessus, l'élève a accès à deux dossiers : « Groupes » et « Perso ». L'élève fait partie de la classe de 3g6 (on voit dans l'exemple précédent que cet élève est contenu dans la liste de l'équipe pédagogique 3g6). Il a donc accès aux dossiers partagés. Il est également inscrit au club de voile. Le dossier « Perso » contiendra les données personnelles du professeur. Le dossier « prive » n'est pas accessible par les autres élèves ou professeurs.

## 2.5. Fichier

Comme nous venons de le voir, les groupes de travail s'appuient sur une structure de dossiers. C'est dans ces répertoires que vont être placés des fichiers.

Un fichier est un document contenant du texte, des images, des tableaux, des graphiques... Ils peuvent être créés grâce à des logiciels spécifiques (traitement de texte, tableur, dessin...). Chaque fichier a un nom. L'extension de trois lettres ajoutée à la fin de ce nom fixe le type du fichier (exemple : un fichier nommé « nom\_fichier.txt » est un fichier ne contenant que du texte).

Les fichiers peuvent être modifiés, déplacés, échangés avec d'autres personnes, par exemple par messagerie électronique.

Ainsi, un dossier donne la forme d'une organisation de travail, un fichier donne le contenu de ce travail.

## 2.6. Autorisations sur les dossiers et fichiers Windows

Comme nous l'avons vu, il existe quatre types d'accès au serveur Scribe : administrateur, professeur principal, professeur, élève. Chacun a des autorisations d'accès sur les dossiers créés dans les groupes de travail. Dans Windows XP, et seulement dans cette version de Windows (toutes les manipulations décrites ici ne sont pas faisables dans les versions antérieures de Windows), il est possible de définir des droits personnalisés. Un utilisateur ou un groupe peuvent avoir des accès spécifiques sur un dossier ou un fichier.

## Accès aux autorisations sur un dossier ou fichier

- 1- Chercher le dossier ou le fichier concerné dans le poste de travail
- 2- Cliquer avec le bouton droit de la souris sur le dossier ou le fichier

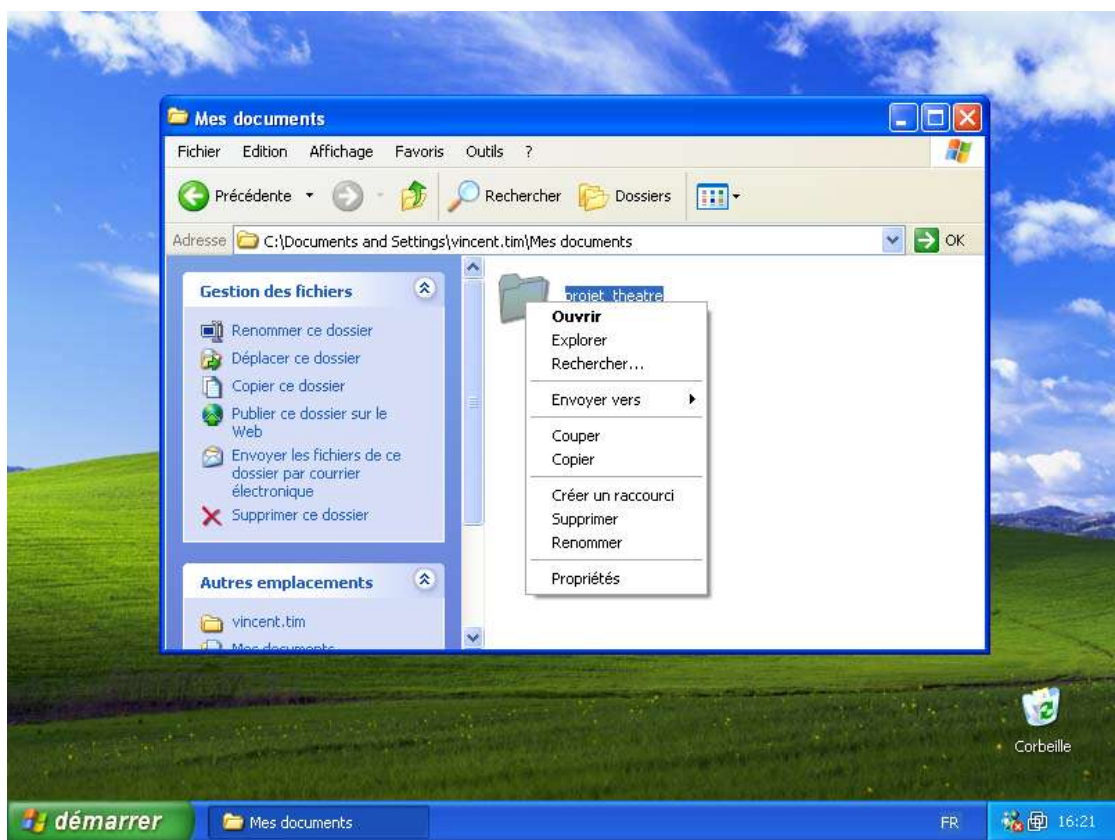

--> Menu du clic droit sur un dossier ou fichier

3- Dans le menu qui s'ouvre, cliquer sur « Propriétés »

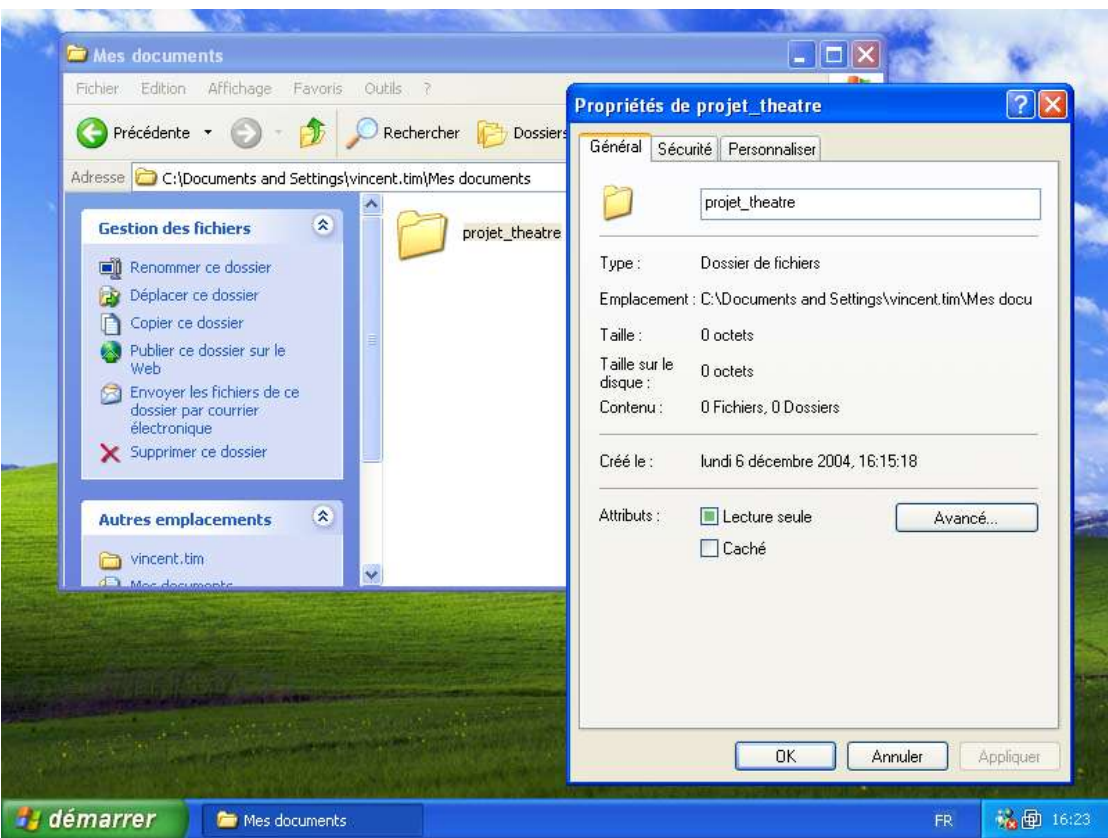

--> Fenêtre des propriétés d'un dossier ou fichier

4- Dans la fenêtre de propriétés qui s'ouvre, cliquer en haut sur l'onglet « Sécurité »

| 🔇 Précédente 👻 🕥 - 🏂 🔎                                                                                                    | Rechercher 🔀 Dossiers | Propriétés de projet_theatre<br>Général Sécurité Personnaliser                                                            | 2                                      |
|----------------------------------------------------------------------------------------------------|-----------------------|----------------------------------------------------------------------------------------------------|----------------------------------------|
| Adresse C:\Documents and Settings\vinc<br>Gestion des fichiers (*)<br>Renommer ce dossier<br>Déplacer ce dossier<br>Copier ce dossier                             | ent.tim\Mes documents | Noms d'utilisateur ou de groupe :<br>Administrateurs (MIKA\Administra<br>SYSTEM<br>Vincent.tim (PAPA\vincent.tim)         | ateurs)                                |
| <ul> <li>Publier ce dossier sur le<br/>Web</li> <li>Envoyer les fichiers de ce<br/>dossier par courrier<br/>électronique</li> <li>Supprimer ce dossier</li> </ul> |                       | Autorisations pour Administrateurs<br>Contrôle total                                                                      | Ajouter Supprimer<br>Autoriser Refuser |
| Autres emplacements 🛞                                                                                                    |                       | Modification<br>Lecture et exécution<br>Affichage du contenu du dossier<br>Lecture<br>Écriture<br>Autorisations spéciales |                                        |
|                                                                                                    |                       | Pour définir des autorisations spéciale:<br>ou des paramètres avancés, cliquez<br>sur Paramètres avancés.                 | s<br>Paramètres avancés                |

--> Onglet Sécurité de la fenêtre de propriétés

5- Dans cet onglet se trouvent deux cadres. Le premier liste les utilisateurs et les groupes qui ont des autorisations sur le dossier ou fichier. Le deuxième liste les autorisations correspondant à chaque groupe ou utilisateur.

### Suppression des autorisations d'un utilisateur ou groupe sur un dossier ou fichier

- 1. Cliquer sur le nom d'utilisateur ou de groupe
- 2. Cliquer sur le bouton « Supprimer »

### Changement des droits d'un utilisateur ou groupe

- 1- Cliquer sur le nom d'utilisateur ou de groupe
- 2- Dans le cadre de la liste des autorisations correspondantes, cocher les cases « Autoriser » ou « Refuser » en face des autorisations
- 3- S'il est impossible de modifier les autorisations,
  - 1 Cliquer sur le bouton « Paramètres avancés »

--> Paramètres avancés des autorisations

| Mes documents                                                                                                    |                                                                         |
|----------------------------------------------------------------------------------------------------|-------------------------------------------------------------------------|
| Fichier Edition Affichage Favoris Outils ?                                                                                                    |                                                                         |
| Proprietes de projet                                                                                                    |                                                                         |
| Paramètres de sécurité avancé pour projet_theatre                                                                                                    | nnaliser                                                                |
| Autorisations Propriétaire Autorisations effectives                                                                                                    | roupe :                                                                 |
| Pour afficher davantage d'informations concernant les autorisations spéciales, sélectionnez une                                                                                       |                                                                         |
| autorisation puis cliquez sur modiner.<br>Liste des autorisations :                                                                                                    | rincent.tim)                                                            |
| Type Nom Autorisation Héritée de Appliquer à                                                                                                    |                                                                         |
| Autoriser vincent tim (PAPA\vi Contrôle total C:\Documents a Ce dossier, les sous-d<br>Autoriser SYSTEM Contrôle total C:\Documents a Ce dossier, les sous-d                          |                                                                         |
| Autoriser Administrateurs (MIKA Contrôle total C:\Documents a Ce dossier, les sous-d                                                                                                  | Ajouter Supprimer                                                       |
|                                                                                                    | strateurs Autoriser Refuser                                             |
|                                                                                                    |                                                                         |
|                                                                                                    |                                                                         |
| Ajouter Modifier Supprimer                                                                                                    | du dossier 🗹 🗖                                                          |
| Hérite de l'objet parent les entrées d'autorisation qui s'appliquent aux objets enfants. Cela inclut les                                                                              |                                                                         |
| Detes dont les entrées sont specifiquement detinies ici. Remplacer les entrées d'autorisations de tous les objets enfants par les entrées affichées ici et qui                        |                                                                         |
| s'appliquent aux objets enfants                                                                                                    | és, cliquez<br>Paramètres avancés                                       |
|                                                                                                    |                                                                         |
|                                                                                                    |                                                                         |
| OK Annuler Appliquer                                                                                                    | or pproject                                                             |
| 🛃 démarrer 🔰 🗁 Mes documents                                                                                                    | FR 🙀 🛱 16:27                                                            |
| 2 Décocher la case « Hérite de l'objet parent »                                                                                                    |                                                                         |
|                                                                                                    |                                                                         |
| Ficher Edition Affichage Eavoris Quitils ?                                                                                                    |                                                                         |
| Propriétés de projet                                                                                                    | _theatre                                                                |
| Paramètres de sécurité avancé pour projet_theatre                                                                                                    | nnaliser                                                                |
| Sécurité 🛛 🛛                                                                                                    | roupe :                                                                 |
| Sélectionner cette option signifie que les entrées d'autorisations de l'objet z une                                                                                                   | AVAdministrateurs)                                                      |
| parent qui s'appliquent aux objets enfants ne vont plus s'appliquer a cet objet.                                                                                                    | vincent.tim)                                                            |
| Pour copier les entrées d'autorisations qui ont été précédemment     appliquées du parent à cet objet, cliquez sur Copier.     r à                                                    |                                                                         |
| Pour supprimer les entrées d'autorisations qui ont été précédemment<br>r, les sous-d      r les sous-d      r les sous-d                                                              |                                                                         |
| autorisations définies ici, cliquez sur Supprimer.                                                                                                    | Ajouter Supprimer                                                       |
| Pour annuler cette action, cliquer sur Annuler.                                                                                                    | strateurs Autoriser Refuser                                             |
| Copier Supprimer Annuler                                                                                                    |                                                                         |
|                                                                                                    |                                                                         |
| Ajouter Modifier Supprimer                                                                                                    | du dossier                                                              |
| Hérite de l'objet parent les entrées d'autorisation qui s'appliquent aux objets enfants. Cela inclut les                                                                              |                                                                         |
| Depts dont les entrées sont spécifiquement définies ici.                                                                                                    |                                                                         |
| Remplacer les entrées d'autorisations de tous les objets enfants par les entrées affichées ici et qui                                                                                 |                                                                         |
| Remplacer les entrées d'autorisations de tous les objets enfants par les entrées affichées ici et qui<br>s'appliquent aux objets enfants                                              | ons spéciales<br>és, cliquez Paramètres avancés                         |
| Remplacer les entrées d'autorisations de tous les objets enfants par les entrées affichées ici et qui<br>s'appliquent aux objets enfants                                              | ons spéciales<br>és, cliquez<br>Paramètres avancés                      |
| Remplacer les entrées d'autorisations de tous les objets enfants par les entrées affichées ici et qui s'appliquent aux objets enfants                                                 | ons spéciales<br>és, cliquez<br>Paramètres avancés                      |
| Remplacer les entrées d'autorisations de tous les objets enfants par les entrées affichées ici et qui s'appliquent aux objets enfants           OK         Annuler         Appliquert | ons spéciales<br>és, cliquez Paramètres avancés<br>OK Annuler Appliquer |

--> Avertissement de changement des autorisations

- 3 Dans la fenêtre d'avertissement qui s'ouvre, cliquer sur le bouton « Copier »
- 4 Cliquer sur le bouton « OK »
- 5 Il doit maintenant être possible de modifier les autorisations
- 4- L'outil d'aide de Windows XP présente précisément chaque type d'autorisation. Consulter les pages « Autorisations de fichier et de dossier » et « Autorisations spéciales pour les fichiers et les dossiers ».

#### Ajout d'autorisations à des utilisateurs ou groupes

- 1- Cliquer sur le bouton « Ajouter... »
- 2- Dans la fenêtre de saisie qui s'ouvre, cliquer sur le bouton « Avancé... »

|                                                                                                    | CONTRACTOR OF THE OWNER OF THE OWNER OWNER OWNER OWNER OWNER OWNER OWNER OWNER OWNER OWNER OWNER OWNER OWNER OWNER OWNER OWNER OWNER OWNER OWNER OWNER OWNER OWNER OWNER OWNER OWNER OWNER OWNER OWNER OWNER |
|----------------------------------------------------------------------------------------------------|----------------------------------------------------------------------------------------------------|
| Mes documents                                                                                                  |                                                                                                    |
| Fichier Edition Affichage Favoris Outils ?                                                                     | renriétés de projet theatre                                                                                                    |
| 🔇 Précédente 🔹 🕥 - 🏂 🔎 Rechercher 🌔 Dossiers                                                                   |                                                                                                    |
| Sélectionnez Utilisateurs ou Groupes                                                                           | oms d'utilisateur ou de groupe :                                                                                                    |
| <u>S</u> électionnez le type de cet objet :                                                                    | Administrateurs (MIKA\Administrateurs)                                                                                                    |
| Utilisateurs, Groupes ou Entités de sécurité intégrées Types d'objet                                           | SYSTEM                                                                                                    |
| À partir de cet emplacement :                                                                                  | 2 vincent.tim (PAPA\vincent.tim)                                                                                                    |
| MIKA Emplacements                                                                                              |                                                                                                    |
| Entrat las norme das chiete à sélectionner (sucretica) :                                                       |                                                                                                    |
|                                                                                                    | Ajouter Supprimer<br>utorisations pour Administrateurs Autoriser Refuser                                                                                                    |
| Avancé OK Annuler                                                                                              | Contrôle total                                                                                                    |
| Autres emplacements 🛞                                                                                          | Lecture et exécution                                                                                                    |
| C vincent tim                                                                                                  | Affichage du contenu du dossier                                                                                                    |
|                                                                                                    | Écriture                                                                                                    |
|                                                                                                    | Autorisations spéciales                                                                                                    |
|                                                                                                    | Pour définir des autorisations spéciales<br>ou des paramètres avancés, cliquez<br>sur Paramètres avancés.<br>Paramètres avancés                                                                                                    |
| The second second second second second second second second second second second second second second second s | OK Annuler Appliquer                                                                                                    |
| 🥶 démarrer 🔪 🗁 Mes documents                                                                                   | FR 💏 🕮 16:31                                                                                                    |

--> Sélection d'un utilisateur ou groupe

3- Dans la fenêtre de recherche qui s'ouvre, cliquer sur le bouton « Rechercher »

--> Recherche d'un utilisateur ou groupe

| Autres empla   Autres empla   Nom (RDN)   Dans le dossier   Autres empla   Nom (RDN)   Dans le dossier   Autres empla   MiKA   Elevis Mondel   Mika                                                                                                    | 10                                                                                                    | Sélectionnez Utilisateurs ou G         | iroupes           |    | ? 🛛         |           |
|----------------------------------------------------------------------------------------------------|----------------------------------------------------------------------------------------------------|----------------------------------------|-------------------|----|-------------|-----------|
| Visit Lucari   Utilisateurs, Groupes ou Entités de sécurité intégrées   Sélectionnez Utilisateur   Sélectionnez Utilisateur   MIKA   Sélectionnez le type de cet   Utilisateurs, Groupes ou Entités   A partir de cet emplacement   MIKA   Egtrez les noms des objets à   Autres empla   Vincert.tim   Nom (RDN)   Dans le dossier   Administrateurs   MIKA   MIKA                                                                                                    | Mes documer                                                                                                    | Sélectionnez le type de cet objet :    |                   |    |             | 1900 C    |
| Aparit de cet emplacement :     Sélectionnez Utilisatu     MikA     Pequétes communes     Utilisateurs, Groupes ou Erd     Nom :     Commence par     Description :     Comples désactivés     Mot de passe sans date d'expiration     Nom (RDN)     Dans le dossier     Autres empla     Nom (RDN)     Dans le dossier     Administrateur   MikA     Procentation     Nom (RDN)   Dans le dossier   Administrateurs   MikA   MikA     Administrateurs   MikA     Procentation     Mika     Autres empla   Administrateurs   Mika   Appliquer     Appliquer                                                                                                    |                                                                                                    | Utilisateurs, Groupes ou Entités de se | écurité intégrées | Ty | pes d'objet | ? X       |
| Sélectionnez Utilisateu   Sélectionnez le type de cet   Utilisateus, Groupes ou Erd   A parti de cet emplacement   MiKA   Egitez les noms des objets à   Avancé     Autres empla   Mon (EDN)   Dans le dossier   Administrateurs   MiKA     MiKA     Mika     Mon (EDN)   Dans le dossier     Mika     Mika     Mika     Mika     Mika     Autres empla   Administrateurs   Mika   Mika     Mika     Autres empla   Mika     Administrateurs   Mika   Buppioner   Administrateurs   Mika   Buppioner   Mika   Buppioner   Mika   Buppioner   Administrateurs   Mika   Buppioner   Appliquer     Appliquer                                                                                                    | C Précédente                                                                                                    | À partir de cet emplacement :          |                   |    |             |           |
| Sélectionnez le type de cet   Utilisateurs, Groupes ou Ern   À patir de cet emplacement   MIKA   Egtrez les noms des objets à   Avancé     Autres empla     Nom (RDN)   Dans le dossier   Administrateurs   MIKA   Administrateurs   MIKA   Anderies elitic   MIKA   Bupicateurs   MIKA   Bupicateurs   MIKA                                                                                                    | Sélectionnez Utilisateu                                                                                                    | MIKA                                   |                   | Em | placements  |           |
| Utilisateurs, Groupes ou Ent   A patir de cet emplacement   MIKA   Egitrez les noms des objets à     Avancé     Autres empla     Nom (RDN)     Dans le dossier     Vincent.tin     Nom (RDN)     Dans le dossier     Administrateurs     MIKA     Supprimer     Beluser     OK     Annuler     Nom (RDN)     Dans le dossier     Administrateurs     MIKA     Supprimer     Beluser     Beluser     Beluser     Beluser     Beluser     Beluser     Beluser     Beluser     Beluser     Beluser     Beluser     Beluser     Beluser     Beluser     Beluser     Beluser     Beluser     Beluser     Beluser     Beluser     Beluser     DK     Annuler     Beluser     Beluser     Beluser     Beluser     Beluser     Beluser <                                                                                                    | Sélectionnez le type de cet o                                                                                                    | Requêtes communes                      |                   |    |             |           |
| A partir de cet emplacement   MIKA   Egitrez les noms des objets à   Avancé     Avancé     Autres empla   Vincent.tim   Nom (RDN)   Dans le dossier   OK   Annuler     Nom (RDN)   Dans le dossier   OK   Annuler     Supprimer   Betuser   Betuser   Betuser   DK   Annuler     Supprimer     Betuser   Betuser   Betuser   Distribution   Nom (RDN)   Dans le dossier   Administrateur   MIKA   Annonymous Logon   ANONYMOUS Logon   ANONYMOUS Logon   ANONYMOUS Logon   Appliquer   MIKA   Belves   MIKA     Appliquer                                                                                                    | Utilisateurs, Groupes ou Ent                                                                                                    | Nom : Commence par                     | ~                 |    | Colonnes    |           |
| MinA   Entrez les noms des objets à     Comptee désactivés     Mot de passe sans date d'expiration     Nombre de jours depuis la dernière session :     Autres empla     Nom (RDN)     Dans le dossier     OK     Annuler     Petuser     Bupprimer     Refuser     OK     Annuler     OK     Annuler     Bupprimer     Refuser     OK     Annuler     Bupprimer     Refuser     Bupprimer     Refuser     Bupprimer     Refuser     Bupprimer     Refuser     Bupprimer     Refuser     Bupprimer     Refuser     Bupprimer     Refuser     Bupprimer     Refuser     Refuser     Bupprimer     Bupprimer     Bupprimer     Bupprimer     Bupprimer     Bupprimer     Bupprimer     Bupprimer     Bupprimer     Bupprimer     Buprimer     Bupri                                                                                                    | À partir de cet emplacement                                                                                                    | Description : Commence par             |                   |    | Rechercher  |           |
| Eptrez les noms des objets à<br>Mot de passe sans date d'expiration<br>Avancé<br>Autres empla<br>Vincent.tim<br>Mom (RDN) Dans le dossier<br>Mom (RDN) Dans le dossier<br>Mom (RDN) Dans le dossier<br>Administrateur<br>MIKA<br>Administrateurs<br>MIKA<br>Administrateurs<br>MIKA<br>CREATEUR PROPRIETAIRE<br>Duplicateurs<br>MIKA<br>GROUPE CREATEUR<br>HelpAssistant<br>HelpServicesGroup<br>MIKA                                                                                                    | MINA                                                                                                    | Comptes désactivés                     |                   |    | Arrêter     |           |
| Autres empla   Autres empla   Nom (RDN)   Dans le dossier   Administrateur   MKA   Administrateurs   MKA   Anonymous Logon   CREATEUR PROPRIETAIRE   Dupicateurs   MKA   GROUPE CREATEUR   HelpServicesGroup   MKA                                                                                                    | E <u>n</u> trez les noms des objets à                                                                                                    | Mot de passe sans date d'expir         | ration            |    |             |           |
| Autres empla       OK       Annuler         Wincent.tim       Nom (RDN)       Dans le dossier         Administrateur       MIKA         Administrateurs       MIKA         Administrateurs       MIKA         Annuler       Image: Strate of the strate of the stra                                                                                                    |                                                                                                    | Nombre de jours depuis la demière      | session :         |    | X           | Supprimer |
| Autres empla       OK       Annuler         Vincent.tim       Nom (RDN)       Dans le dossier         Administrateur       MIKA         Administrateurs       MIKA         Anonymous Logon       Savancés         Duplicateurs       MIKA         Duplicateurs       MIKA         Beves       MIKA         Beves       MIKA         Appliquer       Appliquer                                                                                                    |                                                                                                    |                                        |                   |    | ~           | Refuser   |
| Autres empla         Vincent.tim         Administrateur         Administrateurs         MiKA         Administrateurs         MiKA         Administrateurs         MiKA         Administrateurs         MiKA         Duplicateurs         MiKA         Belves         MiKA         GROUPE CREATEUR         HelpServicesGroup         MiKA                                                                                                    | Avancé                                                                                                    |                                        |                   |    |             |           |
| Addres empla         Vincent.tim         Administrateur         Administrateurs         MiKA         Administrateurs         MiKA         Administrateurs         MiKA         Administrateurs         MiKA         Administrateurs         MiKA         Administrateurs         MiKA         Administrateurs         MiKA         Administrateurs         MiKA         ADONYMOUS LOGON         CREATEUR PROPRIETAIRE         Duplicateurs         MiKA         GROUPE CREATEUR         HelpAssistant         MiKA         HelpServicesGroup                                                                                                    |                                                                                                    |                                        |                   | ОК | Annuler     |           |
| Administrateur MIKA<br>Administrateurs MIKA<br>Administrateurs MIKA<br>Administrateurs MIKA<br>Administrateurs MIKA<br>Administrateurs MIKA<br>Administrateurs MIKA<br>CREATEUR PROPRIETAIRE<br>Duplicateurs MIKA<br>CREATEUR PROPRIETAIRE<br>Duplicateurs MIKA<br>CREATEUR ROPPIETAIRE<br>Administrateur MIKA<br>Administrateur MIKA<br>Administrateur MIKA<br>Administrateur MIKA<br>Administrateur MIKA<br>Administrateur MIKA<br>Administrateur MIKA<br>Administrateur MIKA<br>Administrateur MIKA<br>Administrateur MIKA<br>Administrateur MIKA<br>Administrateur MIKA<br>Administrateur MIKA<br>Administrateur MIKA                                                                                                    | Autres empla                                                                                                    | Nom (BDN)                              | Dans le dossier   |    | ~           |           |
| Administrateurs MIKA<br>anne altic MIKA<br>ANDNYMOUS LOGON<br>CREATEUR PROPRIETAIRE<br>Duplicateurs MIKA<br>CREATEUR<br>Duplicateurs MIKA<br>CREATEUR<br>Reves MIKA<br>CREATEUR<br>HelpAssistant MIKA<br>HelpServicesGroup MIKA                                                                                                    | Convincent.tim                                                                                                    | 🖸 Administrateur                       | MIKA              |    |             |           |
| Image: anne-alitic     MIKA       Image: ANDNYMOUS LOGON     Image: CREATEUR PROPRIETAIRE       Image: CREATEUR PROPRIETAIRE     Image: CREATEUR       Image: CREATEUR     Image: CREATEUR       Image: CREATEUR     Imag                                                                                                    | March March | Administrateurs                        | МІКА              |    |             |           |
| ANUNTMUUS LUGUN       CREATEUR PROPRIETAIRE       Duplicateurs       MIKA       Eleves       GROUPE CREATEUR       HelpAssistant       MIKA       HelpServicesGroup                                                                                                    |                                                                                                    | anne alitic                            | MIKA              |    |             |           |
| Duplicateurs     MIKA     Savances       Duplicateurs     MIKA       Deplicateurs     MIKA       Deplicateurs     MIKA       Deplicateurs     MIKA       Deplicateurs     MIKA       Deplicateurs     MIKA       Deplicateurs     MIKA       Deplicateurs     MIKA       Deplicateurs     MIKA       Deplicateurs     MIKA                                                                                                    | NUCE THE NEW YORK                                                                                                    |                                        |                   |    |             |           |
| Image: Constraint of the constraint of the constr | The second line is the                                                                                                    |                                        | MIKA              |    |             | savances  |
| Image: Second second second | Mail Contractor of the second                                                                                                    | 🕵 Eleves                               | MIKA              |    |             |           |
| Image: State of the participation of the participation  | 1 1 1 1 1 1 1 1 1 1 1 1 1 1 1 1 1 1 1                                                                                                    | GROUPE CREATEUR                        |                   |    |             |           |
|                                                                                                    | Contraction of the second second second                                                                                                    | HelpAssistant                          | MIKA              |    | -           | Appliquer |
| 🚺 démarrer 📁 🗁 Mes documents 🔤 👘 16:32 -                                                                                                    | 🐴 démarrer                                                                                                    | Mes documents                          | MINA              |    | FR          | 强圈 16:32  |

- 4- Une liste de groupes et d'utilisateurs s'affiche
- 5- Cliquer sur l'élément recherché et sur le bouton « OK »
- 6- La fenêtre se ferme et le choix s'affiche dans la zone de saisie

--> Choix d'un utilisateur ou groupe

| Fichier Edition Affichage Favoris Outils. ?                                                                                                    | Propriétés de projet_theatre                                                                                                    |
|----------------------------------------------------------------------------------------------------|----------------------------------------------------------------------------------------------------|
| Sélectionnez Utilisateurs ou Groupes       ?         Sélectionnez le type de cet objet :       .         Utilisateurs, Groupes ou Entités de sécurité intégrées       Types d'objet.         À partir de cet emplacement :       .         MIKA       Emplacements | Cénéral       Sécurité       Personnaliser         Image: Securité       Personnaliser         Image: Securité       Securité         Image: Securité       Securité |
| Entrez les noms des objets à selectionner ( <u>exemplies</u> ) :       MIKA\anne.alitic                                                                                                    | Ajouter Supprimer<br>Itorisations pour Administrateurs Autoriser Refuser<br>Contrôle total                                                                                                    |
| Autres emplacements                                                                                                    | Affichage du contenu du dossier                                                                                                    |
|                                                                                                    | Pour définir des autorisations spéciales<br>ou des paramètres avancés, cliquez<br>sur Paramètres avancés.<br>OK Annuler Appliquer                                                                                                    |
| 🐉 démarrer 📄 Mes documents                                                                                                    | FR 😽 🖗 16:33                                                                                                    |

- 7- Si vous cherchez plusieurs utilisateurs ou groupes, recommencer la manipulation
- 8- Cliquer sur le bouton « OK »

| Mes documents                                                                                                    |                                                                                                    |                                                                                                    | S. Carl            |
|----------------------------------------------------------------------------------------------------|----------------------------------------------------------------------------------------------------|----------------------------------------------------------------------------------------------------|--------------------|
| Fichier Edition Affichage Favoris Outils ?                                                                                                    | Pronciéte                                                                                                    | ás de projet theatre                                                                                        |                    |
| 🔇 Précédente 🝷 🕥 - 🏂 🔎 Recher                                                                                                    | cher 😥 Dossiers Général                                                                                                    | Sécurité Personnaliser                                                                                      |                    |
| Adresse 🗁 C:\Documents and Settings\vincent.tim\f                                                                                                    | Mes documents Noms d                                                                                                    | 'utilisateur ou de groupe :                                                                                 |                    |
| Gestion des fichiers (*)<br>Créer un nouveau dossier<br>Publier ce dossier sur le<br>Web                                                                                                    | projet_theatre                                                                                                    | Iministrateurs (MIKA\Administrate<br>nne ALITIC (MIKA\anne.alitic)<br>/STEM<br>ncent.tim (PAPA\vincent.tim) | urs)               |
| Autres emplacements       Image: Complex complex compl | Autorise<br>Contr<br>Modi<br>Lectr                                                                                                    | Air<br>ations pour Anne ALITIC<br>rôle total<br>fication<br>ure et exécution                                | Autoriser Refuser  |
| Détails 🔹 🗸                                                                                                    | Amer<br>Lectu<br>Écritu                                                                                                    | nage du contenu du dossier<br>ure<br>ure                                                                    |                    |
|                                                                                                    | Pour dé<br>ou des<br>sur Para                                                                                                    | finir des autorisations spéciales<br>paramètres avancés, cliquez<br>amètres avancés.                        | Paramètres avancés |
| A state of the second second sec                                                                                                    | And the second second |                                                                                                    | Annuler Appliquer  |
| 🤣 démarrer 📄 😂 Mes documents                                                                                                    |                                                                                                    |                                                                                                    | FR 💑 😰 16:34       |

- --> Liste des utilisateurs autorisés d'un dossier ou fichier
  - 9- Les nouveaux utilisateurs vont s'afficher dans la liste

10-Les autorisations spécifiques au groupe peuvent maintenant être définies

## 2.7. Messagerie électronique

La messagerie électronique est un outil d'échange de courrier électronique, c'est-à-dire sans papier. Chacun possède une adresse personnelle de la forme « prenom.nom@domaine.fr ». Par conséquent, chacun a accès à sa propre boîte aux lettres électronique, et peut envoyer ou recevoir des messages et des fichiers.

La structure des adresses est fixée par l'Académie ou par l'établissement selon que l'utilisateur est un professeur ou un élève.

Les professeurs ont un compte de messagerie créé directement par le Rectorat. Les adresses sont de la forme « prenom.nom@ac-dijon.fr ».

Les élèves ont un compte de messagerie créé par l'établissement dans lequel ils étudient. Pour plus de détails, consulter la rubrique sur les domaines d'échange.

La messagerie électronique est accessible par l'intranet académique. Adressez-vous à l'administrateur de l'établissement pour connaître les pratiques préconisées en interne.

## 2.8. Domaines d'échange

### Types de domaines

Les domaines d'échange se rapportent à la messagerie électronique des élèves d'un établissement. Ils sont de deux types :

- domaine restreint : la communication ne peut se faire qu'au sein de l'intranet académique, c'est-à-dire dans une académie particulière.
- domaine ouvert : la communication peut se faire vers toute adresse électronique existante.

Le choix du domaine est fait par l'établissement concerné. Il est paramétrable par classe ou même par élève.

#### Structure des adresses

- forme : « identifiant@domaine.fr »
- identifiant : « prenom.nom » par convention
- domaine ouvert : « @etab.ac-academie.fr »
- domaine restreint : « @i-etab.ac-academie.fr » (communication possible uniquement avec des adresses finissant par « ac-academie.fr »)
- · types d'adresses : prenom.nom@etab.ac-academie.fr ou prenom.nom@i-etab.ac-

## academie.fr

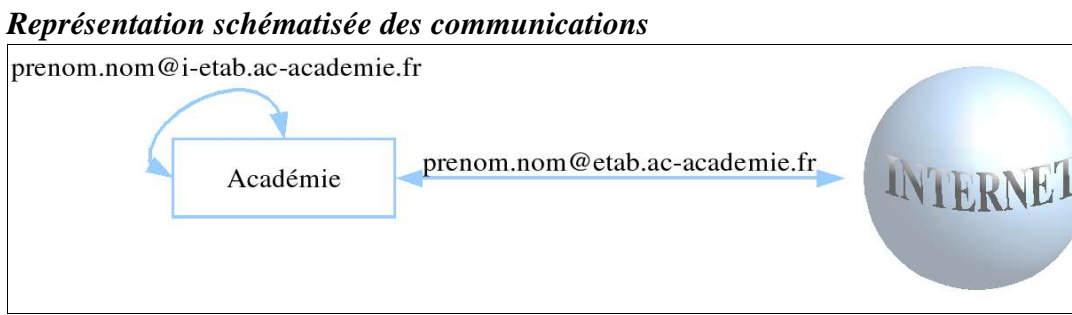

--> Etendue des adresses de messagerie électronique

## Cas de figures pour un élève

Avec une adresse de type « mon.identite@monetab.ac-dijon.fr », je peux communiquer avec toute adresse électronique. Avec une adresse de type « mon.identite@i-monetab.ac-dijon.fr » :

| Une communication avec          | Adresse                        | est-elle possible ? |
|---------------------------------|--------------------------------|---------------------|
| Un ami da mon átablissamant     | un.ami@i-monetab.ac-dijon.fr   | Oui                 |
|                                 | un.ami@monetab.ac-dijon.fr     | Our                 |
| Un ami d'un autre établissement | un.ami@i-autreetab.ac-dijon.fr | Oui                 |
| dans la même académie           | un.ami@autreetab.ac-dijon.fr   | Our                 |
| Un ami d'un autre établissement | un.ami@i-unetab.ac-uneacad.fr  | Nor                 |
| dans une autre académie         | un.ami@unetab.ac-uneacad.fr    | INOII               |
| Un ami personnel                | un.ami@fournisseur-acces.fr    | Non                 |

--> Possibilités de communication

## 2.9. Listes de diffusion

Une liste de diffusion sert à communiquer avec tous les membres inscrits sur cette liste par l'intermédiaire de leur adresse électronique. Chaque groupe de travail peut avoir sa propre liste de diffusion. En dressant la liste des adresses électroniques de chaque membre d'un groupe, il est possible de faire un envoi simultané du même message à toute la liste. Chaque membre reçoit le message individuellement.

Il est possible d'être inscrit à plusieurs listes de diffusion (le nombre d'inscriptions aux listes ne peut pas dépasser le nombre de groupes de travail auxquels on est inscrit).

Ce type d'outil est pratique pour échanger rapidement des fichiers et des informations avec toutes les personnes concernées par un sujet.

Les listes de diffusion peuvent être créées par établissement. Adressez-vous à l'administrateur de l'établissement pour connaître les listes de diffusion existantes ou pour demander la création d'une liste spécifique.

# 3. Eléments de navigation (1er contact avec l'application)

## 3.1. Page d'accueil

La page d'accueil est constituée de la façon suivante :

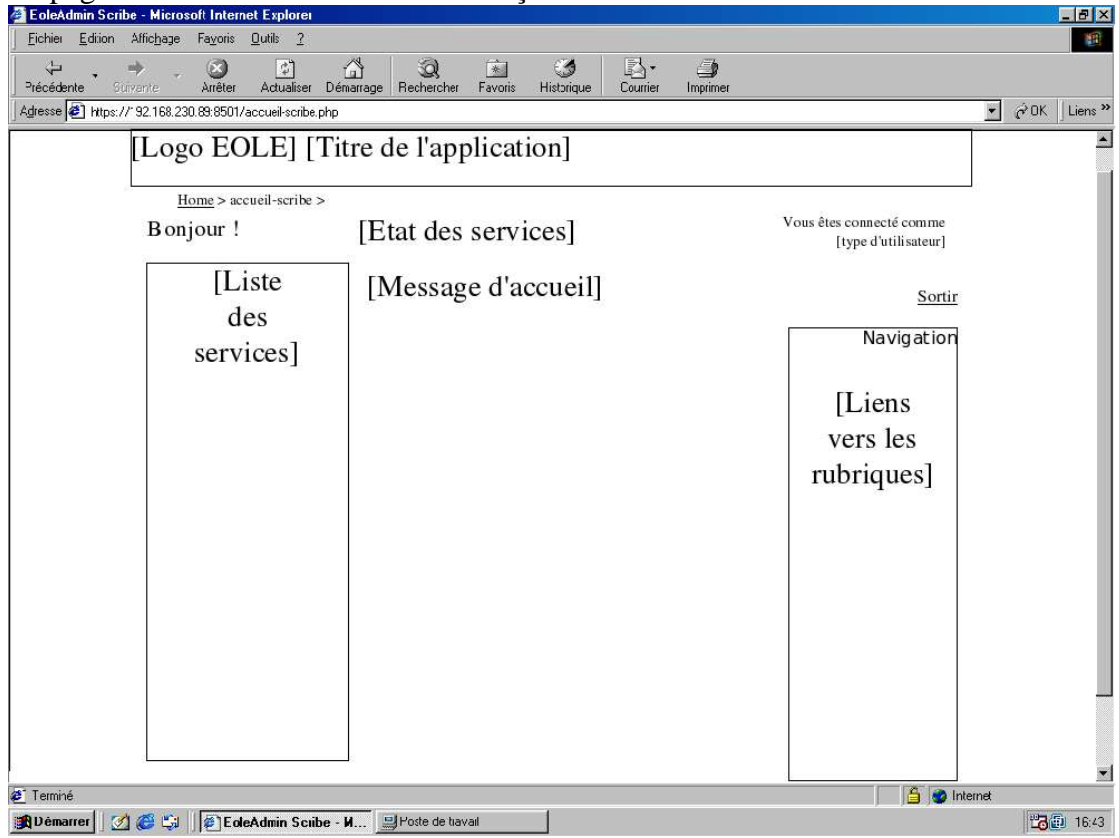

--> Structure de la page d'accueil

Ce schéma représente une fenêtre de navigateur. Le contenu de la page a été remplacé par des cadres. Ceux-ci mettent en évidence les zones principales de la page d'accueil. Les termes entre crochets sont remplacés par le contenu même de ce qu'ils indiquent.

La page d'accueil telle qu'elle s'affiche à l'écran se présente de la façon suivante :

| 🚰 EoleAdmin Scribe - Microsoft Internet Explorer         |                                          |                                                                 | _8×            |
|----------------------------------------------------------|------------------------------------------|-----------------------------------------------------------------|----------------|
| <u>Eichier Edition Affichage Favoris Outils 2</u>        |                                          |                                                                 |                |
| Précédente Sutvante Arrêter Actualiser Di                | 🟠 🥘 🖻 🧭 🔤 🎝                              |                                                                 |                |
| Adresse 🛃 https://192.168.230.89:8501/accueil-scribe.php | )                                        |                                                                 | →  ∂OK Liens » |
| · · · · · · · · · · · · · · · · · · ·                    |                                          |                                                                 | <u>×</u>       |
| Eole                                                     | Admin Scribe                             | )                                                               |                |
| Home > accueil-scribe                                    | >                                        | 20 UN 000                                                       |                |
| Bonjour !                                                | Tous les services sont en état de marche | Vous êtes connecté comme<br>——————————————————————————————————— |                |
|                                                          |                                          | 3g6                                                             |                |
| C Reseau                                                 | SCRIBE I.0<br>Bienvenue dans Role        | sortir                                                          |                |
|                                                          | Admin                                    | 37                                                              |                |
| <u>Annuaire</u>                                          |                                          | Navigation                                                      |                |
| ( Webmail                                                |                                          | accueil                                                         |                |
| ě                                                        |                                          | page d'accueil                                                  |                |
| Reception courrier                                       |                                          | preferences                                                     |                |
| Envoi courrier                                           |                                          | mes préférences                                                 |                |
|                                                          |                                          | mot de passe                                                    |                |
| Partage fichiers                                         |                                          | changer mon mot de<br>passe                                     |                |
| ( Anti-spam                                              |                                          | *                                                               |                |
|                                                          |                                          | devoir<br>restion des devoirs                                   |                |
| Anti-virus                                               |                                          | Proventions and one                                             |                |
| (O Imprimantes                                           |                                          | eleves                                                          |                |
|                                                          |                                          | gestion de mes eleves                                           |                |
| Services distants                                        |                                          | groupes                                                         |                |
|                                                          | T                                        | gestion des groupes                                             | <u> </u>       |
|                                                          |                                          | 🗎   🥑 Inte                                                      | ernet          |
| 📲 Demarrer 🛛 🖉 🥪 🖓 🗍 🖉 EoleAdmin Scribe                  | - M Poste de travali                     |                                                                 | 16:43          |

--> Page d'accueil de Scribe

La copie d'écran reflète la structure précédemment présentée. C'est ce qui s'affiche quand Scribe est lancé.

La partie la plus importante dans les pages est le menu de navigation, qui se trouve sur la droite de chaque écran. Les différents liens qu'il contient affichent les pages des rubriques. Ils permettent de passer d'une fonctionnalité à l'autre.

## 3.2. Page de contenu type

Les autres pages de l'application sont toutes constituées sur le même canevas. Nous allons donc présenter une page type. Dans la structure des pages types, seul l'intérieur des pages diffère. Les messages d'accueil et le diagnostic des services disparaissent. Ils sont remplacés par un cadre de contenu. C'est dans ce cadre que vont s'afficher les informations de chaque rubrique. On passe d'une rubrique à l'autre en cliquant sur les différents liens du menu de navigation.

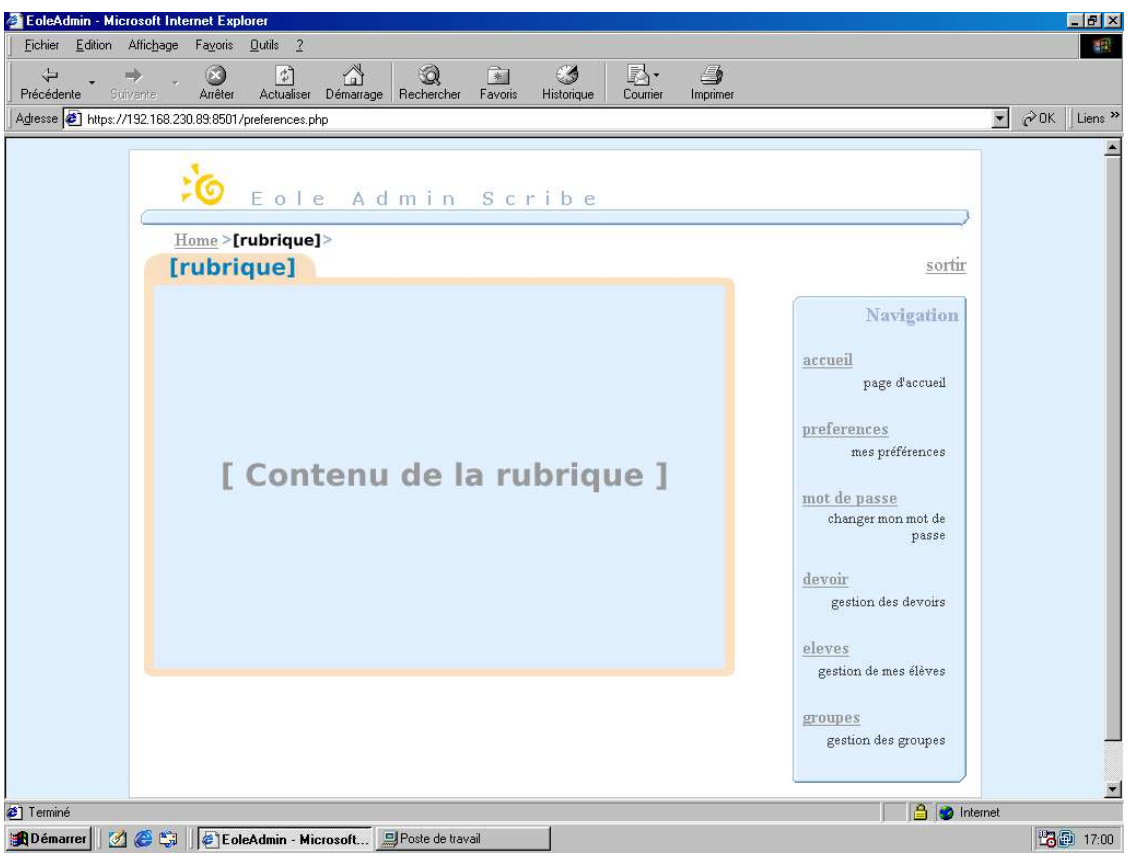

--> Structure d'une page-type

## 4. Eléments d'action

Scribe est une application graphique. Elle est donc constituée d'éléments graphiques qui vont permettre l'action de l'utilisateur. En voici une présentation.

## 4.1. Barre de défilement

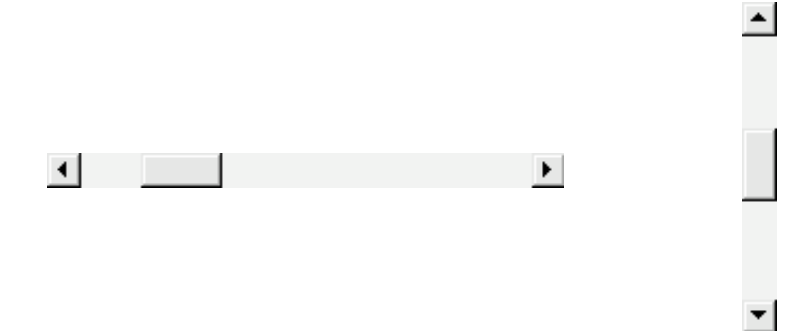

--> Barres de défilement horizontal et vertical

Ces barres se trouvent dans les fenêtres dont le contenu ne peut s'afficher complètement à l'écran. Comme des ascenseurs, elles servent à se déplacer dans la page de bas en haut ou de gauche à droite. Les actions se font avec la souris en cliquant sur les flèches situées aux extrémités de ces barres.

## 4.2. Hyperlien

L'hyperlien est le principe de base de l'utilisation d'un produit Internet.

Dans une page se trouvent des éléments de contenu (texte, images...). Ces éléments peuvent être utilisés pour accéder à d'autres pages. On les repère par leur format souvent différent des autres éléments (soulignés, couleurs différentes...). Ainsi ils servent à préciser un contenu ou à valider les actions de l'utilisateur.

On passe de l'idée du contenu, représentée par l'hyperlien, au contenu lui-même. Par exemple, un lien textuel nommé « Devoirs » laisse imaginer qu'en cliquant avec la souris sur ce lien, on va accéder à la page de gestion des devoirs.

## 4.3. Formulaire

Comme sur papier, un formulaire contient des titres, des zones de texte, des cases à cocher...

## Zone de texte

| Identité | Anne ALITIC |
|----------|-------------|
|          |             |

--> Zone de texte et son intitulé

Ce champ sert à renseigner des informations textuelles par clavier. La barre verticale représente le curseur du clavier.

## Liste déroulante

Cette liste sert à faire un choix parmi des réponses identifiées.

En général, on trouve un intitulé (« Voir les groupes » dans l'exemple). Pour choisir une réponse, il faut :

| Voir les groupes | Groupes | - |
|------------------|---------|---|
|------------------|---------|---|

```
--> Liste déroulante réduite
```

1. Cliquer sur la flèche à droite de la liste

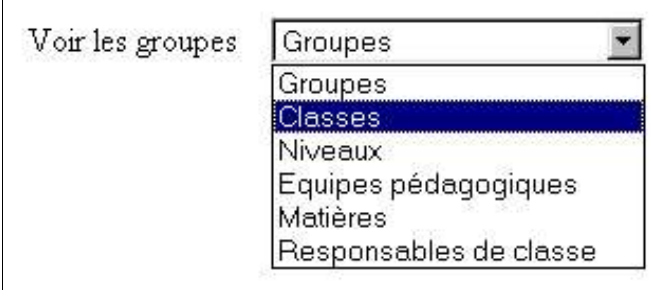

- --> Liste déroulante ouverte
  - 2. Toutes les réponses identifiées se déroulent.
  - 3. Choisir une occurrence.

| Voir les groupes | Classes |
|------------------|---------|
|------------------|---------|

- --> Liste déroulante avec option choisie
  - 4. La liste se réduit. Le choix s'affiche dans la liste réduite.

### Case à cocher inclusive

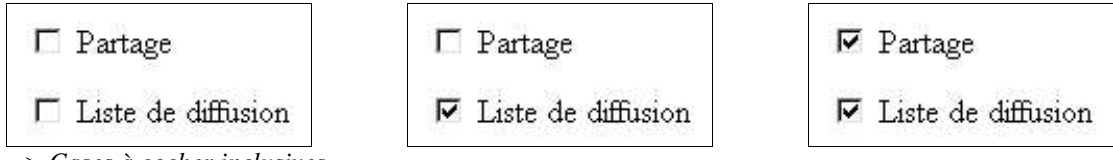

--> Cases à cocher inclusives

Ces cases servent à faire plusieurs choix parmi des réponses identifiées. On peut choisir 0, 1 ou plusieurs occurrences.

## Case à cocher exclusive

```
domaine restreint: 📀 domaine internet: 🗅
```

Ces cases servent à faire un choix parmi des réponses identifiées, comme dans la liste déroulante. Le nombre d'occurrences, par souci de lisibilité, est souvent plus restreint dans ce type de présentation.

<sup>--&</sup>gt; Cases à cocher exclusives

## Bouton

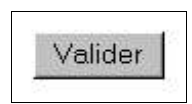

#### --> Bouton-poussoir

Il joue le même rôle qu'un interrupteur. Il engendre une action. Généralement, il sert à valider un formulaire quand celui-ci est renseigné.

### Exemple de formulaire complet

| Zone de texte                 | Nom du groupe Groupe                                     |                                                                          |
|-------------------------------|----------------------------------------------------------|--------------------------------------------------------------------------|
| Cases à cocher                | <ul><li>✓ Partage</li><li>✓ Liste de diffusion</li></ul> | en lecture/écriture en lecture/écriture en lecture seule pour les élèves |
| Barre de défilement<br>Bouton |                                                          | Créer le groupe                                                          |
| Hyperlien                     |                                                          | Aide                                                                     |

--> Exemple de formulaire complet

Dans cette copie d'écran, on retrouve la majorité des éléments graphiques que nous venons de citer. L'exemple nous montre une procédure de création d'un groupe de travail. Un formulaire va servir à renseigner les différents champs. Voici comment procéder :

- 1- Choisir le nom du groupe et le taper dans la zone de texte
- 2- Choisir si l'on va créer un dossier de partage (case cochée ou non)
- 3- Choisir le type d'accès au dossier créé (liste déroulante)
- 4- Choisir si l'on va créer une liste de diffusion (case cochée ou non)
- 5- Valider la création du groupe une fois que les informations sont fournies
- 6- L'hyperlien « <u>Aide</u> » pointe vers un autre écran qui apportera l'aide nécessaire au remplissage des champs. Un retour à l'écran du formulaire sera prévu dans l'écran d'assistance.

# 5. Utilisation de l'outil d'administration de Scribe

## 5.1. Usage

| 🗄 🗍 0 - Me connecter                                                        |
|-----------------------------------------------------------------------------|
| - 1 - Consulter le fonctionnement des services                              |
| 2 - [Gérer mes préférences]                                                 |
| 2.1 - Connaître mon adresse de messagerie électronique                      |
| 2.2 - Changer mon adresse de messagerie électronique                        |
| 2.3 - Connaître la classe dont je suis professeur principal                 |
| 2.4 -M'inscrire à un groupe                                                 |
| 2.5 - Me désinscrire d'un groupe                                            |
| 2.6 - Connaître les matières que l'enseigne                                 |
| 2.7 - Connaître les équipes pédagogiques auxquelles je suis rattaché        |
| P- 3 - Changer mon mot de passe personnel                                   |
|                                                                             |
| 41 - Distribuer un devoir                                                   |
| 4.2 - Ramasser un devoir                                                    |
| 4.3 - Rendre un devoir                                                      |
|                                                                             |
| 5.1 - Lister les élèves d'un domaine ou Rechercher un élève dans un domaine |
| 5.1.1 - Changer le mot de passe d'un élève                                  |
| 5.1.2 - Consulter la fiche de renseignements d'un élève                     |
| h- 51201 - Modifier l'identité d'un élève                                   |
| 5.1.2.02 - Modifier le code civilité d'un élève                             |
| 5.1.2.03 - Modifier l'adresse d'un élève                                    |
| 5.1.2.04 - Modifier le numéro d'un élève                                    |
| 5.1.2.05 - Modifier la date de naissance d'un élève                         |
| 5.1.2.06 - Modifier le guota disgue d'un élève                              |
| 5.1.2.07 - Modifier le modèle Windows d'un élève                            |
| 5.1.2.08 - Modifier la classe d'un élève                                    |
| 5.1.2.09 - Inscrire un élève dans des groupes                               |
| 5.1.2.10 - Désinscrire un élève d'un groupe                                 |
| 5.1.3 - Supprimer un élève                                                  |
| 5.1.4 - Changer le domaine d'un élève                                       |
| 5.2 - Ajouter un élève à la classe                                          |
| 5.2.1 - Obtenir de l'aide sur la création d'un élève                        |
|                                                                             |
| 6.1 - Rechercher un groupe                                                  |
| 6.1.1 - Connaître la liste de diffusion d'un groupe                         |
| 6.1.2 - Savoir si un groupe a un répertoire de partage                      |
| 6.1.3 - Connaître les membres d'une classe                                  |
| 6.1.3.1 - Connaître la fiche d'information d'un membre d'une classe         |
| 6.1.3.2 - Ajouter le membre d'une classe à un groupe                        |
| E 6.2 - Créer un groupe                                                     |
| 6.2.1 - Obtenir de l'aide sur la création d'un groupe                       |
| 6.3 - Changer le domaine d'un groupe                                        |
| 6.4 - Affecter de l'espace disque à un groupe                               |
| 🗄 🔽 7 - Me rendre à la page d'accueil                                       |
| 🗄 🗍 8 - Me déconnecter                                                      |
|                                                                             |

Il faut être professeur principal d'une classe pour pouvoir accéder aux fonctionnalités de gestion de ses élèves et des groupes.

## 5.2. Processus d'usage

## 5.2.1. Me connecter à Scribe

- 1- Ouvrir le Poste de travail
- 2- Ouvrir le dossier de partage « Professeurs (P:)»

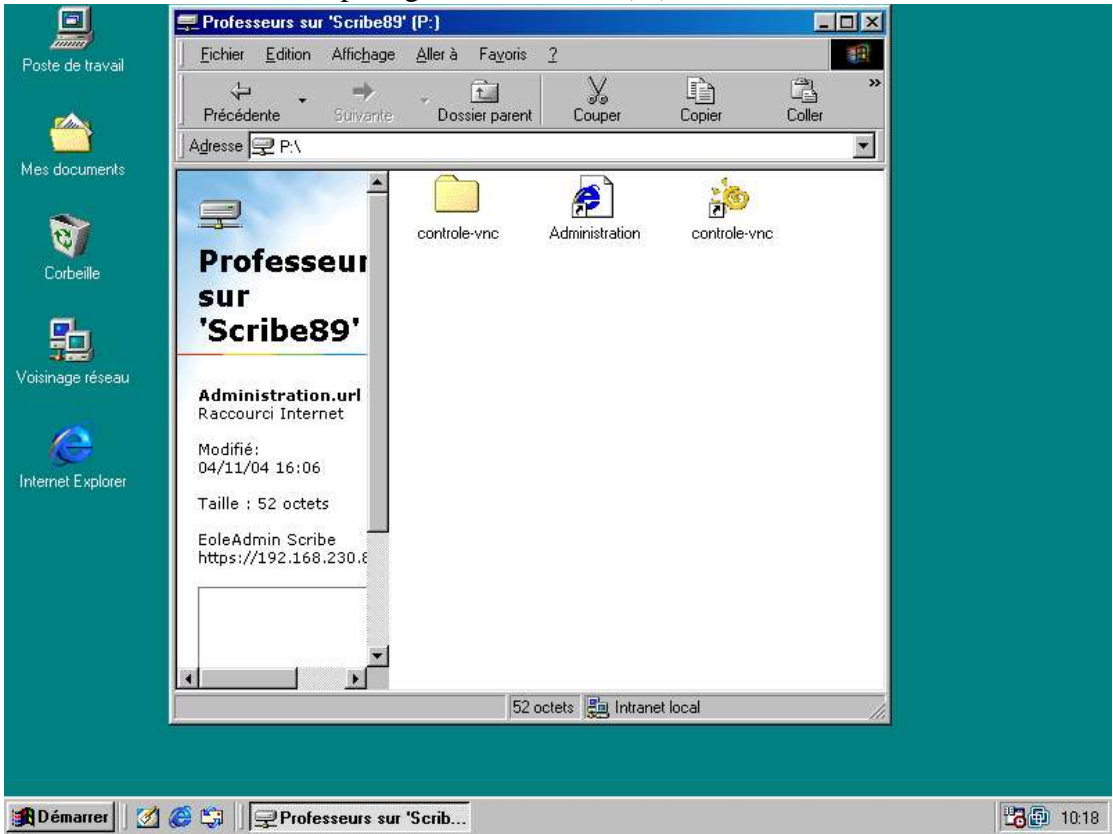

--> Lien vers l'application Scribe

3- Double-cliquer sur le lien Internet « Administration »

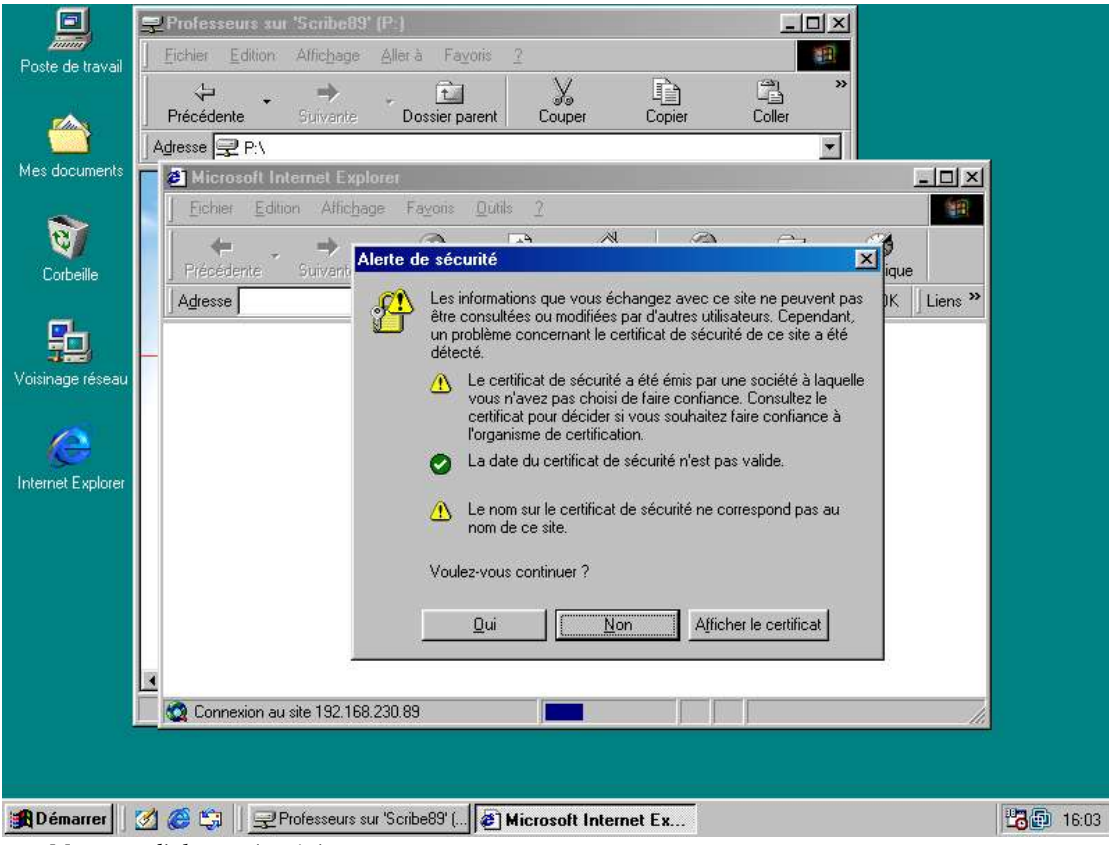

--> Message d'alerte sécurité

4- Dans l'alerte de sécurité qui s'affiche, cliquer sur le bouton « Oui »

|                           | ₽Professeurs sur 'Scribe89' (P:)                                     |       |
|---------------------------|----------------------------------------------------------------------|-------|
| Poste de travail          | ] <u>F</u> ichier Edition Alfichage <u>A</u> ller'à Fa⊻oris <u>?</u> |       |
|                           |                                                                      |       |
|                           | Précédente Strivante Dossier parent Couper Copier Coller             |       |
| Mes documents             |                                                                      |       |
|                           | Fichier Edition Affichage Favoris Outrils ?                          |       |
| 1                         | Mot de passe réseau                                                  |       |
| Corbeille                 | Précédente                                                           |       |
| 100.00                    | Adresse Tapez votre nom d'utilisateur et votre mot de passe.         |       |
| <b>9</b> -1)              | Site : 192.168.230.89                                                |       |
| Voisinage réseau          | Domaine Annuaire LDAP de 0211227V                                    |       |
|                           | Nom d'utilisateur prenom.nom                                         |       |
| $( \geq )$                | Mot de passe                                                         |       |
| Internet Explorer         |                                                                      |       |
|                           | Enregistrer ce mot de passe dans votre liste de mots de passe        |       |
|                           |                                                                      |       |
|                           |                                                                      |       |
|                           |                                                                      |       |
|                           |                                                                      |       |
|                           |                                                                      |       |
|                           | Le site Web a été trouvé. Attente de la réponse                      |       |
|                           |                                                                      |       |
| Local and Local and Local |                                                                      |       |
| 🙀 Démarrer                | 🗹 🏈 🖏 📗 🛒 Professeurs sur "Scribe89" (                               | 16:04 |

- --> Fenêtre d'identification à Scribe
  - 5- Dans la fenêtre d'identification qui s'ouvre, taper l'identifiant utilisateur (login de la forme « prenom.nom ») puis le mot de passe, et cliquer sur le bouton « OK »
  - 6- Vous allez accéder à la page d'accueil de Scribe

NB : A partir de maintenant, toutes les manipulations présentées seront faites à partir de la page d'accueil.

## **5.2.2.** Consulter le fonctionnement des services

Dans Scribe, les services sont des outils mis à disposition pour le fonctionnement du réseau pédagogique (réseau physique, annuaires d'établissements, courrier électronique, structure des fichiers pour les groupes de travail, anti-virus, anti-spam = courrier non désiré, disponibilité des imprimantes, accès à distance aux outils).

Dans la page d'accueil qui vient d'être ouverte, les services sont identifiables par des diodes vertes, ou rouges s'il y a un dysfonctionnement.

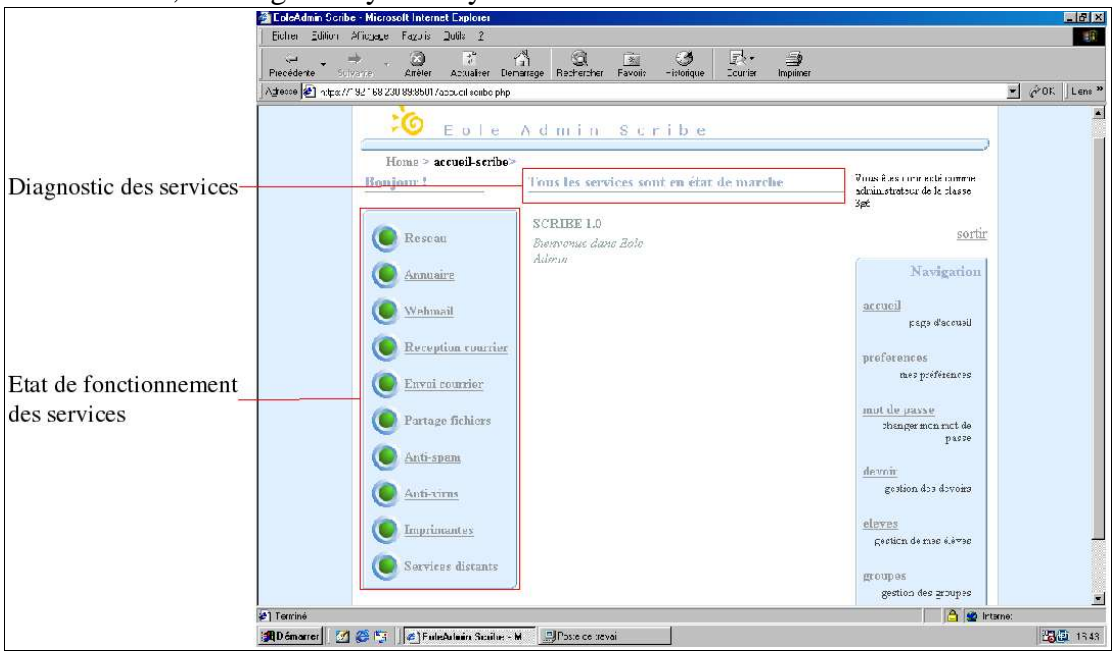

--> Page des services

- 1- Repérer la liste des services et leurs diodes associées sur la partie gauche de l'écran
- 2- Vérifier que tous les indicateurs sont verts et que la phrase « Tous les services sont en état de marche » est affichée
- 3- Sinon, prévenir l'administrateur du système de votre établissement

## 5.2.3. Gérer mes préférences

Les préférences concernent les données personnelles du professeur : identifiant, adresse électronique, classe administrée, groupes, matières, équipes pédagogiques. Il y a possibilité de modifier l'adresse électronique et les groupes.

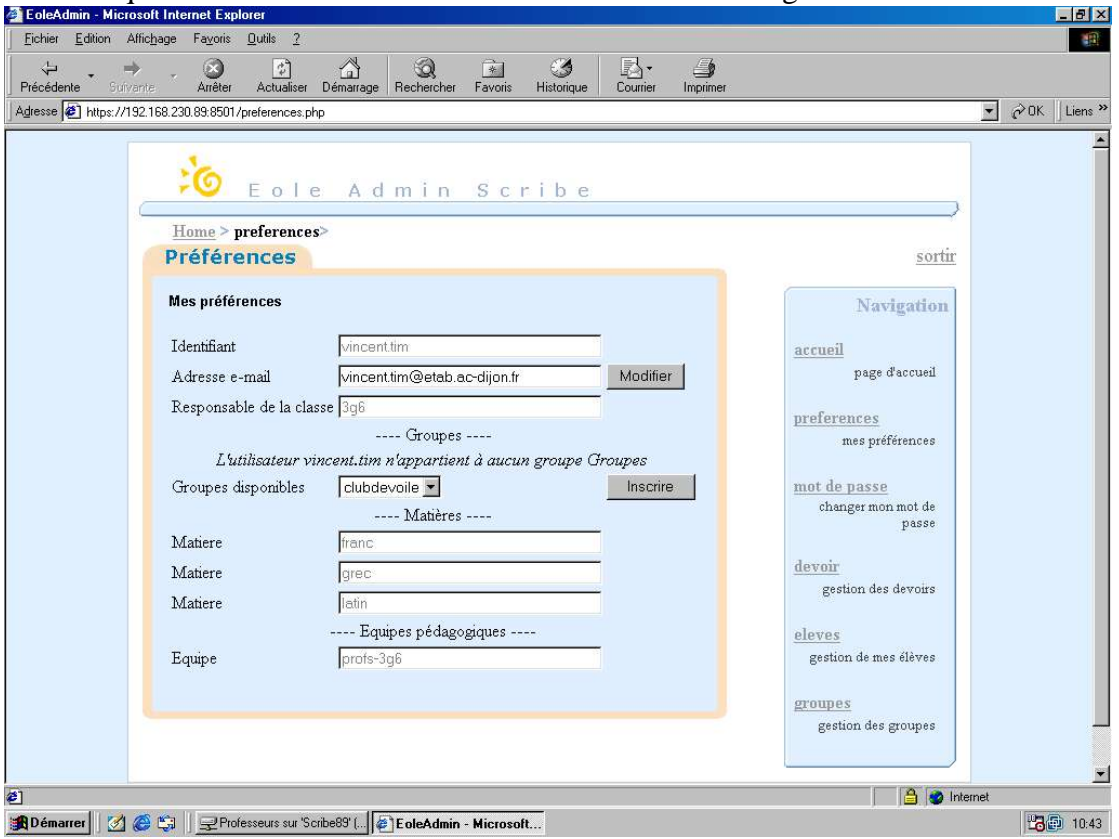

1- Cliquer sur le menu « Préférences » de la barre de navigation

--> Page des préférences personnelles

#### Connaître mon adresse de messagerie électronique

--> voir figure Page des préférences personnelles

#### Changer mon adresse de messagerie électronique

- --> voir figure Page des préférences personnelles
  - 2- Cliquer dans le champ « Adresse e-mail »
  - 3- Taper la nouvelle adresse
  - 4- Cliquer sur le bouton « Modifier »

### Connaître la classe dont je suis professeur principal

--> voir figure Page des préférences personnelles

#### M'inscrire à un groupe

--> voir figure Page des préférences personnelles

- 2- Choisir un groupe dans la liste déroulante nommée « Groupes disponibles »
- 3- Cliquer sur le bouton « Inscrire »

| https://192 | Arreter Actualiser Demarrage Hechercher Pavons Historique Courrier     168.230.89.8501/preferences.php | impiimer                        |
|-------------|----------------------------------------------------------------------------------------------------|---------------------------------|
|             | r an mentan ana ri kunan maniku ik                                                                     |                                 |
|             | Sec.                                                                                                   |                                 |
|             | 🕫 Eole Admin Scribe                                                                                    |                                 |
| 6           | Home > preferences>                                                                                    |                                 |
|             | Préférences                                                                                            | sortir                          |
|             |                                                                                                    |                                 |
|             | Mes préférences                                                                                        | Navigation                      |
|             | Identifiant vincenttim                                                                                 | accueil                         |
|             | Adresse e-mail vincenttim@etab.ac-dijon.fr Modifier                                                    | page d'accueil                  |
|             | Responsable de la                                                                                      | 6                               |
|             | classe                                                                                                 | preferences<br>mes préférences  |
|             | Groupes                                                                                                |                                 |
|             | Ciroupe ciudaevone Desinscin                                                                           | mot de passe                    |
|             | Matières                                                                                               | passe                           |
|             | Matiere franc                                                                                          | devoir                          |
|             | Matiere grec                                                                                           | gestion des devoirs             |
|             | Matiere Istin                                                                                          |                                 |
|             | Equipes pédagogiques                                                                                   | eleves<br>gestion de mes élèves |
|             | Equipe profs-3g6                                                                                       | Postore no mos oroxos           |
|             |                                                                                                    | groupes                         |
|             |                                                                                                    | gestion des groupes             |

#### Me désinscrire d'un groupe

--> Page des préférences personnelles avec inscription à un groupe

- 2- Identifier le groupe recherché
- 3- Cliquer sur le bouton « Désinscrire » correspondant

### Connaître les matières que j'enseigne

--> voir figure Page des préférences personnelles

## Connaître les équipes pédagogiques auxquelles je suis rattaché

--> voir figure Page des préférences personnelles

### Changer mon mot de passe personnel

1- Cliquer sur le menu « Mot de passe » de la barre de navigation

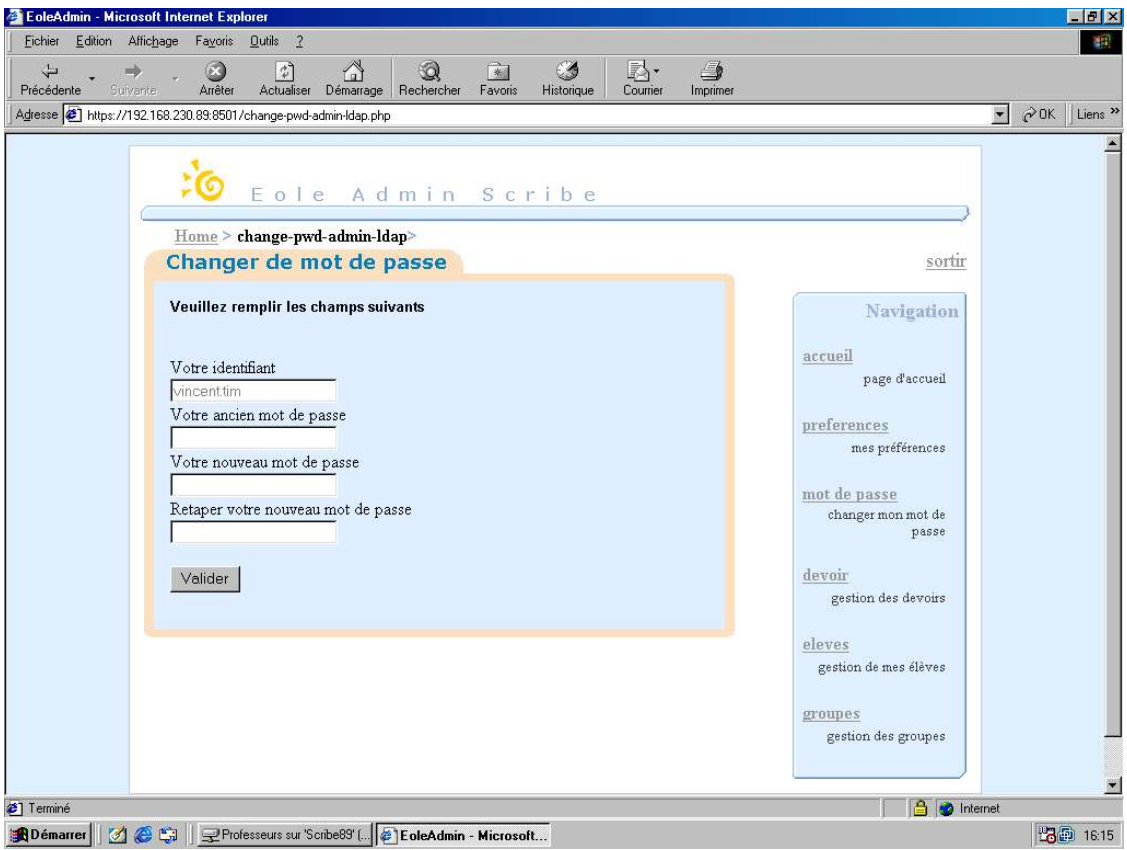

--> Page de changement du mot de passe personnel

- 2- Taper l'ancien mot de passe
- 3- Taper le nouveau mot de passe choisi
- 4- Taper une fois encore le nouveau mot de passe choisi pour confirmer l'orthographe
- 5- Cliquer sur le bouton « Valider »

## 5.2.4. Gérer les devoirs

## Distribuer un devoir

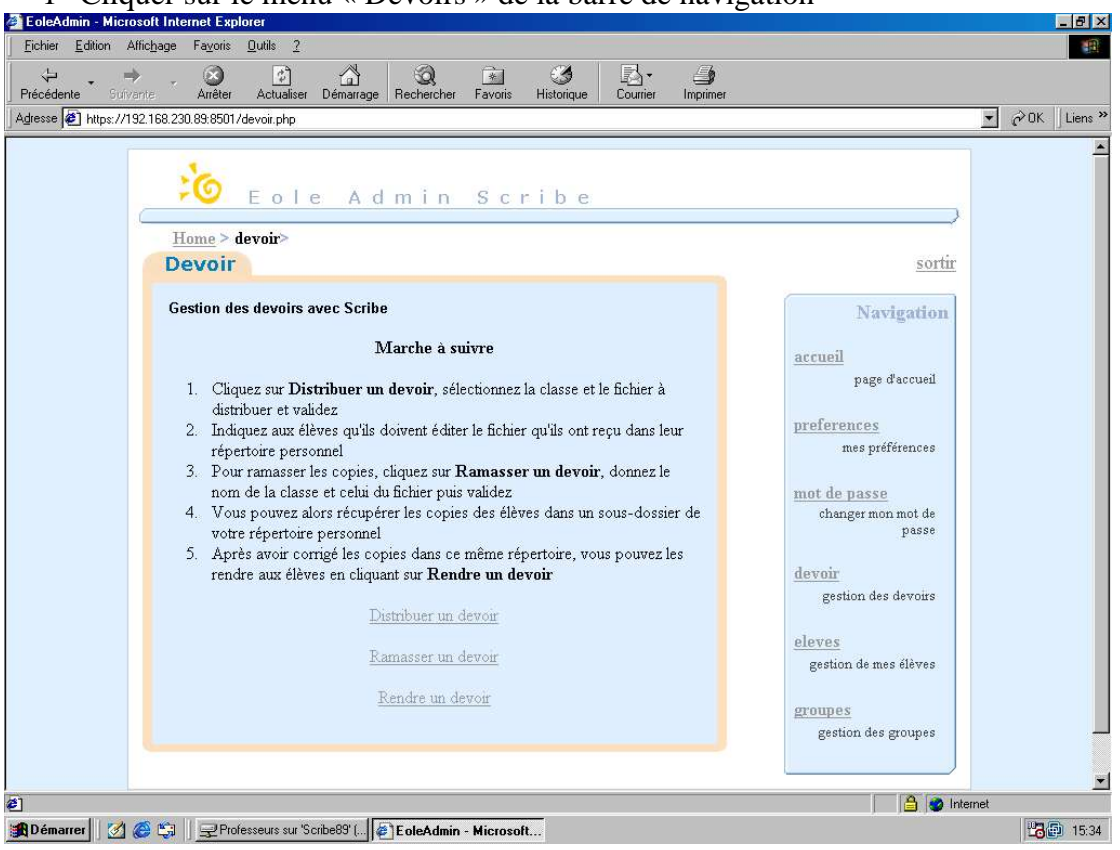

1- Cliquer sur le menu « Devoirs » de la barre de navigation

--> Page des devoirs

2- Cliquer sur le lien « Distribuer un devoir »

| 🚈 EoleAdmin - Microsoft Internet Explorer                                                                                                    | _ 문 ×                                                                                                    |
|----------------------------------------------------------------------------------------------------|----------------------------------------------------------------------------------------------------|
| Eichier Edition Affichage Fayoris Qutils 2                                                                                                    | 1. And And And And And And And And And And                                                                                                    |
| 🔶                                                                                                    |                                                                                                    |
| Agresse 🕢 https://192.168.230.89.8501/distribution.php                                                                                                | ▼ 🖉 OK 🛛 Liens ≫                                                                                                    |
| E o l e Admin Scribe<br>Home > distribution><br>Devoir<br>Distribution du devoir<br>Nom de la classe 396<br>Fichier à distribuer Parcounir<br>Valider | Sortir<br>Navigation<br>accueil<br>page d'accueil<br>preferences<br>mes préférences<br>mot de passe<br>changer mon not de<br>passe<br>devoir<br>gestion des devoirs<br>eleves<br>gestion de mes éléves<br>groupes<br>gestion des groupes |
| M Démarrer 21 @ 1 Professeurs sur Scribe891 @ FoleAdmin - Microsoft                                                                                   | UT (5) 15:00                                                                                                    |
|                                                                                                    | 10:33                                                                                                    |

- --> Page de distribution d'un devoir
  - 3- Sélectionner la classe dans la liste déroulante
  - 4- Cliquer sur l'icône de parcours des fichiers

| EoleAdmin - Microsoft Internet Explorer                                                                                         |                                                                                                    |                                                                                                    | _8×                                       |
|----------------------------------------------------------------------------------------------------|----------------------------------------------------------------------------------------------------|----------------------------------------------------------------------------------------------------|-------------------------------------------|
| Dicules Foldon AmoDage Lavous Drops                                                                                             | ·<br>김 삼 Q 교 생 B- 4                                                                                                    |                                                                                                    |                                           |
| Précédente Sufvante Arrêter Act<br>Adresse Athtps://192.168.230.89:8501/distribu                                                | ualiser Démarrage Rechercher Favoris Historique Courrier Imprime<br>tion.php                                                                                                    | ar                                                                                                    |                                           |
| Adresse  €] https://192.168.230.89.8501/detribu<br>Home > distril<br>Devoir<br>Distribuer un de<br>Nom di<br>ou du g<br>Fichier | > I e Admin Scribe   ution>   voir avec Scribe   Distribution du devoir   ! la classe   ? la classe   ? | Sortir<br>Navigation<br>accueil<br>page d'accueil<br>preferences<br>mes préférences<br>mot de passe<br>changer mon mot de<br>passe<br>devoir<br>gestion des devoirs<br>eleves<br>gestion de mes élèves | ▼ c <sup>2</sup> 0K   Liens <sup>29</sup> |
|                                                                                                    | No <u>m</u> : devoir-latin Quvrir                                                                                                    | gestion des groupes                                                                                                    |                                           |
| <b>@</b> ]                                                                                                    | Tous fichiers (*.*)         Tous fichiers (*.*)                                                                                                    | l 🍙 👩 Inte                                                                                                    | rnet 💌                                    |
| 🙀 Démarrer 🛛 💋 🎯 🗐 📃 🖵 Professeur                                                                                               | sur 'Scribe89' ( 🙋 EoleAdmin - Microsoft                                                                                                    |                                                                                                    | 15:05                                     |

- --> Choix d'un fichier de devoir
  - 5- Dans la fenêtre qui s'ouvre, chercher le répertoire contenant le fichier à distribuer
  - 6- Sélectionner le fichier voulu
  - 7- Cliquer sur le bouton « Ouvrir »
  - 8- Cliquer sur le bouton « Valider »
  - 9- Dans la fenêtre d'avertissement qui s'ouvre, cliquer sur le bouton « Continuer »
  - 10-Un message confirme l'envoi du fichier. Vérifier que le nombre de copies envoyées correspond au nombre d'élèves de la classe.

NB 1 : Plusieurs fichiers peuvent être distribués à des classes différentes.

NB 2 : Le fichier distribué est en fait copié dans le répertoire personnel de chacun des élèves. Si un fichier du même nom existait déjà dans ce répertoire, le fichier original est conservé et renommé en « nom-fichier.bak ».

#### Ramasser un devoir

1- Cliquer sur le menu « Devoirs » de la barre de navigation

--> voir figure Page des devoirs

| eAdmin - Microsoft Internet Explorer                                            |                                |            |
|---------------------------------------------------------------------------------|--------------------------------|------------|
| ier <u>E</u> dition Affic <u>h</u> age Fa <u>v</u> oris <u>Q</u> utils <u>2</u> |                                |            |
| , → , ⊘ D 🎧 🖓 🐨 🖉 🖓 אין אין אין אין אין אין אין אין אין אין                     | ~                              |            |
| se 🕘 https://192.168.230.89:8501/ramassage.php                                  |                                | →  ∂ OK Li |
|                                                                                 |                                |            |
| 100                                                                             |                                |            |
| Eole Admin Scribe                                                               |                                |            |
| Home > ramassage>                                                               |                                |            |
| Devoir                                                                          | sortir                         |            |
|                                                                                 |                                |            |
| Ramasser un devoir distribué                                                    | Navigation                     |            |
|                                                                                 | accueil                        |            |
| Ramasser le devoir devoir-letin doc au groupe 306                               | page d'accueil                 |            |
|                                                                                 |                                |            |
| Valider                                                                         | preferences<br>mag préférences |            |
|                                                                                 | mes piereiences                |            |
|                                                                                 | mot de passe                   |            |
| Ramasser un autre devoir                                                        | changer mon mot de<br>passe    |            |
|                                                                                 | - * 1009/001                   |            |
|                                                                                 | devoir                         |            |
| Nom de la classe 3g6 🗾                                                          | gestion des devoirs            |            |
| Nom avaat du fichier                                                            | eleves                         |            |
| TAOIL CRACT OG HELLET                                                           | gestion de mes élèves          |            |
| Validar                                                                         | grounes                        |            |
| Yuluer                                                                          | gestion des groupes            |            |
|                                                                                 |                                |            |
|                                                                                 |                                |            |
|                                                                                 | j 📋 💆 Inter                    | net        |

2- Cliquer sur le lien « Ramasser un devoir »

--> Page de ramassage d'un devoir

- 3- On peut sélectionner un devoir dans l'historique des dix derniers devoirs distribués :
  - 1 Choisir le devoir dans la liste déroulante
  - 2 Cliquer sur le bouton « Valider »
- 4- On peut ramasser un autre devoir :
  - 1 Sélectionner la classe dans la liste déroulante
  - 2 Taper le nom exact du fichier avec son extension (<nom\_fichier>.<extension>)
  - 3 Cliquer sur le bouton « Valider »
- 5- Un message confirme le ramassage des devoirs. Le nombre de copies ramassées est indiqué et correspond au nombre d'élèves de la classe qui ont fait le devoir.

Il se peut qu'un élève, entre le moment de la distribution et celui du ramassage, ait déplacé, renommé ou supprimé le fichier de devoir. Dans ce cas, il faut le prévenir afin qu'il replace le fichier concerné avec le même nom et à l'endroit exact où il a été distribué. Au besoin, le fichier peut lui être renvoyé par messagerie électronique.

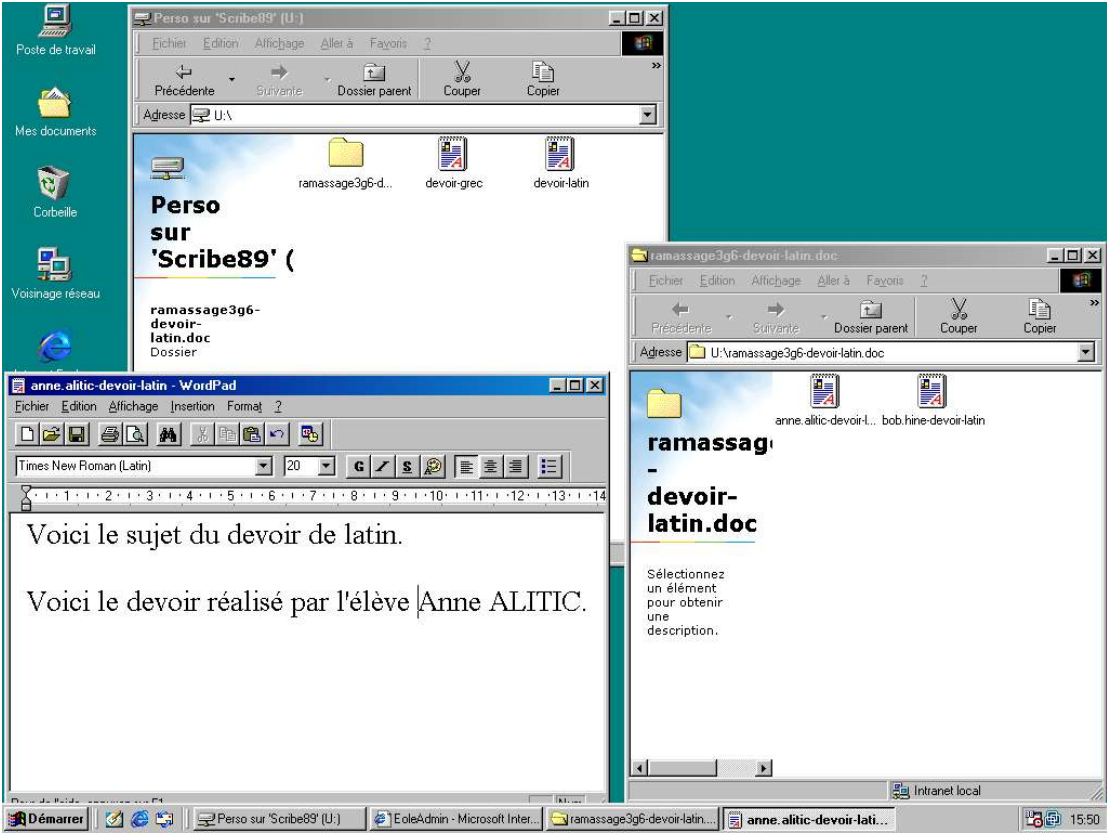

- --> Répertoire de fichiers ramassés
  - 6- Un répertoire nommé « ramassage-<classe>-<nom\_fichier> » est créé dans l'espace personnel du professeur qui a distribué le devoir. Les fichiers renseignés par les élèves sont renommés en « <identifiant>-<nom\_fichier> ». Un fichier nommé « <nom\_fichier>.txt » est alors créé et déposé dans le répertoire personnel de chaque élève, en les informant de la date et l'heure à laquelle a été ramassé le devoir.
  - 7- Se rendre dans le dossier défini pour stocker les devoirs et vérifier la bonne réception

## Rendre un devoir

- 1- Cliquer sur le menu « Devoirs » de la barre de navigation
- --> voir figure Page des devoirs
  - 2- Cliquer sur le lien « Rendre un devoir »

| oleAdmin - Microsoft Internet Explorer<br>chier Edition Alfichage Fayoris Quitis <u>?</u>                                                                                                    |                                                                                                    |
|----------------------------------------------------------------------------------------------------|----------------------------------------------------------------------------------------------------|
| ↔ ↔ ↔ ↔ ↔ ↔ ↔ ↔ ↔ ↔ ↔ ↔ ↔ ↔ ↔ ↔ ↔ ↔ ↔                                                                                                    | a.                                                                                                    |
| esse 🛃 https://192.168.230.89.8501/correction.php                                                                                                    | ▼ ∂OK Lie                                                                                                    |
| E e e e Admin Scribe<br>Home > correction><br>Devoir<br>Rendre un devoir distribué<br>Rendre le devoir devoir-latin.doc au groupe 3g6<br>Valider<br>Rendre un autre devoir<br>Nom de la classe 3g6<br>Nom exact du fichier<br>Valider | Sortir<br>Navigation<br>acrueil<br>page d'acouel<br>preferences<br>mes préférences<br>mot de passe<br>changer mon mot de<br>passe<br>devoir<br>gestion des devoirs<br>eleves<br>gestion de mes élèves<br>gestion de se groupes |
|                                                                                                    |                                                                                                    |
| Témarrer 📝 🖉 🐑 🖃 Professeurs sur Scribe89' ( 🖉 Eoleô dmin - Microsoft                                                                                                    | j jej 😈 mene. 💴 🗇                                                                                                    |

- --> Page de correction d'un devoir
  - 3- On peut sélectionner un devoir dans l'historique des dix derniers devoirs corrigés :
    - 1 Choisir le devoir dans la liste déroulante
    - 2 Cliquer sur le bouton « Valider »
  - 4- On peut donner la correction d'un autre devoir :
    - 1 Sélectionner la classe dans la liste déroulante
    - 2 Taper le nom exact du fichier avec son extension (<nom\_fichier>.<extension>)
    - 3 Cliquer sur le bouton « Valider »
  - 5- Un message confirme le rendu des devoirs. Vérifier que le nombre de copies rendues correspond au nombre d'élèves de la classe qui ont fait le devoir et qui ont été corrigés.
  - 6- Chaque élève va trouver dans son répertoire personnel un fichier nommé « correction-<nom\_fichier> », contenant le devoir corrigé.

## 5.2.5. Gérer les élèves de ma classe

NB : Cette partie ne concerne que les professeurs administrateurs d'une classe (professeur principal).

### Lister les élèves d'un domaine

1- Cliquer sur le menu « Elèves » de la barre de navigation

| EoleAdmin - Microsoft Internet Explorer                                                                                                    |                                                                                                    |
|----------------------------------------------------------------------------------------------------|----------------------------------------------------------------------------------------------------|
| Eichier Edition Affichage Fayoris Qutils 2                                                                                                    | 18                                                                                                    |
| 🗘                                                                                                    |                                                                                                    |
| Agresse 💰 https://192.168.230.89:8501/list-user-ldap.php                                                                                                    | →  ∂ OK Liens                                                                                                    |
| Eole       Admin Scribe         Home > list-user-ldap>         Lister         Voir la liste des utilisateurs d'un domaine         Domaine:         Itous les domaines         Voir les utilisateurs du domaine | sorfir<br>Navigation<br>accueil<br>retour à l'index<br>lister<br>lister mes élèves<br><u>recherche</u><br>rechercher un élève<br>ajouter un élève<br>ajouter un élève |
|                                                                                                    |                                                                                                    |
|                                                                                                    | 🔒 🔮 Internet                                                                                                    |

--> Page liste d'élèves

- 2- Facultatif : cliquer sur le menu « Lister » de la barre de navigation
- 3- Facultatif : choisir un domaine dans la liste déroulante
- 4- Cliquer sur le bouton « Voir les utilisateurs du domaine »

| 🚈 EoleAdmin - Microsoft Internet Explorer                                          |                                                 |                 |                                      |                      |                                          |              | _ 8 ×   |
|------------------------------------------------------------------------------------|-------------------------------------------------|-----------------|--------------------------------------|----------------------|------------------------------------------|--------------|---------|
| <u>Fichier</u> Edition Affic <u>h</u> age Fa <u>v</u> oris <u>O</u> utils <u>?</u> |                                                 |                 |                                      |                      |                                          |              | 1       |
| → → → ⊗ ↔ ☆ ⊗<br>Précédente Suivente Arrêter Actualiser Démarrage Recherr          | cher Favoris                                    | بچی<br>Historiq | ue Courrier                          | <b>S</b><br>Imprimer |                                          |              |         |
| Adresse 🖉 https://192.168.230.89:8501/resultat-list-Idap.php?domain=tous+les       | +domaines                                       |                 |                                      |                      |                                          | <b>.</b> ∂ОК | Liens × |
| Eole Admi                                                                          | n Sc                                            | rib             | е                                    |                      |                                          |              | 1       |
| Home > resultat-list-ldap> Info                                                    |                                                 |                 |                                      |                      | sortir                                   |              |         |
| Resultat de la recherche !                                                         |                                                 |                 |                                      |                      | Navigation                               |              |         |
| Anne ALITIC <anne.alitic@i-<br>pouilly.ac-dijon.fr&gt;</anne.alitic@i-<br>         | <u>changer</u><br><u>mot de</u><br><u>passe</u> | Editer E        | ffacer domaine<br>mail               |                      | <u>accueil</u><br>retour à l'index       |              |         |
| @i-poully.ac-dijon.fr>                                                             | <u>changer</u><br><u>mot de</u><br><u>passe</u> | <u>Editer</u> E | ffacer domaine<br>mail               |                      | lister<br>lister mes élèves              |              |         |
| dijon.fr>                                                                          | <u>changer</u><br><u>mot de</u><br><u>passe</u> | <u>Editer</u> E | ffacer <u>domaine</u><br><u>mail</u> |                      | recherche<br>rechercher un élève         |              | _       |
| €                                                                                  | <u>changer</u><br><u>mot de</u><br><u>passe</u> | <u>Editer</u> E | ffacer domaine<br>mail               |                      | <u>ajouter eleve</u><br>ajouter un élève |              |         |
| @i-pouilly.ac-dijon.fr>                                                            | <u>changer</u><br>mot de<br>passe               | <u>Editer</u> E | ffacer domaine<br>mail               |                      |                                          |              |         |
| @i-pouilly.ac-dijon.fr>                                                            | <u>changer</u><br><u>mot de</u><br><u>passe</u> | <u>Editer</u> E | ffacer domaine<br><u>mail</u>        |                      |                                          |              |         |
|                                                                                    | <u>changer</u><br>mot de                        | Editer E        | ffacer domaine                       |                      |                                          |              | ¥       |
| [2] Terminé                                                                        |                                                 |                 |                                      |                      | 🔒 🕑 Inte                                 | rnet         | _       |
| 📓 Démarrer 🛛 🧭 😂 🗍 🖳 Professeurs sur 'Scribe89' ( 🖗 EoleAd                         | dmin - Microso                                  | ft              |                                      |                      |                                          | 6-1          | 😥 08:49 |

--> Page de résultats d'une recherche

## Rechercher un élève dans un domaine

- 1- Cliquer sur le menu « Elèves » de la barre de navigation
- 2- Cliquer sur le menu « Recherche »

| 🗿 EoleAdmin - Microsoft Internet Explorer                                                                                                    |                                                                                                    |
|----------------------------------------------------------------------------------------------------|----------------------------------------------------------------------------------------------------|
| Echier Edition Affichage Fayoris Quilis 2<br>↓ → , → , ⊘ P A Q B S C S S S                                                                                    |                                                                                                    |
| Précédente Sutivente Arêter Actualiser Démarrage Rechercher Favoris Historique Courrier Imprimer<br>Agresse Dhttps://192.168.230.89:8501/search-user-Idap.php | ▼ ∂CK Liens ≫                                                                                                    |
| Eole Admin Scribe<br>Home > search-user-Idap><br>Recherche<br>Domaine: [tous les domeines]<br>Nom de l'élève :<br>Lancer la recherche                         | sortir<br>Navigation<br>accueil<br>retour à l'index<br>lister<br>lister mes élèves<br>recherche<br>recherche<br>recherche<br>giouter un élève<br>ajouter un élève |
| علم المعالم المعالم المعالم المعالم المعالم المعالم المعالم المعالم المعالم المعالم المعالم المعالم المعالم الم                                               | A Minternet                                                                                                    |
| B Démarrer 🛛 🧭 😂 🛛 🖃 Professeurs sur 'Scribe89' ( 🕼 EoleAdmin - Microsoft                                                                                     | , j , incenter<br>                                                                                                    |

- --> Page de recherche d'élèves
  - 3- Facultatif : choisir un domaine dans la liste déroulante
  - 4- Dans la zone « Nom de l'élève », taper un fragment du nom recherché
  - 5- Cliquer sur le bouton « Lancer la recherche »

--> voir figure Page de résultats d'une recherche

#### Changer le mot de passe d'un élève

1- Lister ou rechercher des élèves (voir détails plus haut)

--> voir figure Page de résultats d'une recherche

2- Cliquer sur le lien « Changer de mot de passe »

| EoleAdmin - Micro<br>Fichier Edition Af | ioft Internet Explorer                                                                                                    | ×8.                                                                                                    |
|-----------------------------------------|----------------------------------------------------------------------------------------------------|----------------------------------------------------------------------------------------------------|
| Précédente Suiva                        | rie Actualiser Démarrage Rechercher Favoris Historique Courrier Imprimer                                                                                                    |                                                                                                    |
| Adresse @ https://19                    | 2.168.230.89:8501/change-pwd-ldap.php?uid=anne.alitic&is_admin=0                                                                                                    | ✓ ♂OK Liens *                                                                                                    |
|                                         | Eole Admin Scribe         Home > change-pwd-ldap>         Changer un mot de passe         Veuillez remplir les champs suivants         Identifiant de l'utilisateur         anne alitic         Nouveau mot de passe         Retaper le nouveau mot de passe         Velider | sortir<br>Navigation<br>accueil<br>retour à l'index<br>lister<br>lister mes élèves<br>rechercher un élève<br>ajouter un élève<br>ajouter un élève |
|                                         |                                                                                                    | ~                                                                                                    |
| 🔊 Terminé                               |                                                                                                    | A linternet                                                                                                    |
| 😭 Démarrer 🛛 🌌 🌡                        | 🖇 🕼 🚽 Professeurs sur 'Scribe89' ( 🕼 EoleAdmin - Microsoft                                                                                                    | <b>13</b> 🗐 08:51                                                                                                    |

--> Page de changement d'un mot de passe d'élève

- 3- Taper le nouveau mot de passe dans la première zone de texte
- 4- Taper une fois encore le nouveau mot de passe dans la deuxième zone de texte pour confirmer l'orthographe
- 5- Un message de confirmation de la modification s'affiche

## Consulter la fiche de renseignements d'un élève

- 1- Lister ou rechercher des élèves (voir détails plus haut)
- --> voir figure Page de résultats d'une recherche
  - 2- Cliquer sur le lien « Editer »

| EoleAdmin - Micro<br><u>F</u> ichier <u>E</u> dition A | osoft Internet Explorer<br>Affic <u>h</u> age Fa <u>v</u> oris <u>O</u> utils <u>2</u> |                                                   |                                                   |                             | _ 6 ×           |
|--------------------------------------------------------|----------------------------------------------------------------------------------------|---------------------------------------------------|---------------------------------------------------|-----------------------------|-----------------|
| Précédente Suiv                                        | ante Arrêter Actualiser                                                                | Démarrage Rechercher Favoris Histo                | ð <mark>B</mark> ar ja<br>nique Courrier Imprimer |                             |                 |
| Adresse 🙋 https://1                                    | 92.168.230.89:8501/edit-user-Idap                                                      | .php?uid=anne.alitic&attribute=clubdevoile&is_adi | nin=0&action=SuppGroupe&index=[                   | 0%E9sinscrire               | →  ∂ OK Liens * |
|                                                        | 🗯 Eol                                                                                  | e Admin Scrib                                     | ре                                                |                             | -               |
|                                                        | Home > edit-user-l                                                                     | dan≥                                              |                                                   |                             |                 |
|                                                        | Editer                                                                                 | uup                                               |                                                   | sortir                      |                 |
|                                                        | Editer un utilisateur                                                                  |                                                   |                                                   | Navigation                  |                 |
|                                                        | deleting user anne alit                                                                | ic from group clubdevoile                         |                                                   | 1                           |                 |
|                                                        | Identifiant                                                                            | anne.alitic                                       |                                                   | retour à l'index            |                 |
|                                                        | Identité                                                                               | Anne ALITIC                                       | Modifier                                          |                             |                 |
|                                                        | Code civilité                                                                          | 0                                                 | Modifier                                          | lister<br>lister mes élèves |                 |
|                                                        | Adresse                                                                                | none                                              | Modifier                                          |                             |                 |
|                                                        | Adresse e-mail                                                                         | anne.alitic@i-pouilly.ac-dijon.fr                 |                                                   | recherche                   |                 |
|                                                        | Numéro élève                                                                           | 11110                                             | Modifier                                          | rechercher un élève         |                 |
|                                                        | Date de naissance                                                                      | 18/06/1989                                        | Modifier                                          | ajouter eleve               |                 |
|                                                        | Quota disque<br>(0 pour inactif)                                                       | 0                                                 | Modifier                                          | ajouter un élève            |                 |
|                                                        | Modèle Windows                                                                         | [eleve ] - AUCUN - 💌                              | Appliquer                                         |                             |                 |
|                                                        | Niveau                                                                                 | 3eme                                              |                                                   |                             |                 |
|                                                        | Classe                                                                                 | 3g6                                               |                                                   |                             |                 |
|                                                        | Changement de class                                                                    | e Appliquer                                       |                                                   |                             | _               |
|                                                        |                                                                                        | Groupe                                            |                                                   |                             |                 |
|                                                        | L'utilisateur d                                                                        | unne.alitic n'appartient à aucun grou             | pe Groupe                                         |                             |                 |
|                                                        | Groupe disponibles                                                                     | clubdevoile 💌                                     | Inscrire                                          |                             |                 |
| 🧉 Terminé                                              |                                                                                        |                                                   |                                                   | 🔒 🞯 Inte                    | met             |
| 🄀 Démarrer 🛛 💋 🕯                                       | 🏉 🖏 📗 🚽 Professeurs sur 'S                                                             | cribe89' ( EoleAdmin - Microsoft                  |                                                   |                             | 12 08:54        |

--> Fiche d'élève

Avant toute modification des informations concernant un élève, éditer la fiche d'un élève :

1- Consulter la fiche de renseignements d'un élève (voir détails plus haut)

--> voir figure Fiche d'élève

### Modifier l'identité d'un élève

- 2- Dans le champ « Identité », taper les nouveaux nom et prénom
- 3- Cliquer sur le bouton « Modifier » correspondant au champ

#### Modifier le code civilité d'un élève

- 2- Dans le champ « Code civilité », taper le nouveau code correspondant à une personne de sexe masculin ou féminin
- 3- Cliquer sur le bouton « Modifier » correspondant au champ

### Modifier l'adresse d'un élève

- 2- Dans le champ « Adresse », taper la nouvelle adresse
- 3- Cliquer sur le bouton « Modifier » correspondant au champ

#### Modifier le numéro d'un élève

2- Dans le champ « Numéro élève », taper le nouveau numéro

3- Cliquer sur le bouton « Modifier » correspondant au champ

## Modifier la date de naissance d'un élève

- 2- Dans le champ « Date de naissance », taper la nouvelle date de naissance au format jj/mm/aaaa
- 3- Cliquer sur le bouton « Modifier » correspondant au champ

## Modifier le quota disque d'un élève

Le quota disque est une quantité d'espace physique (sur le disque dur) d'un ordinateur allouée à un groupe ou une personne. Il est exprimé en Megaoctets, qui est l'unité de taille informatique (à titre indicatif, une disquette représente environ 1,4 Mo, un CD 650 Mo).

Le quota recouvre une limite douce et une limite dure, qui vaut le double de la limite douce. L'élève peut dépasser la limite douce pendant sept jours. Au-delà, il ne peut que supprimer des fichiers.

Par exemple, le quota est fixé à 10 Mo. Ceci représente la limite douce. La limite dure est donc de 20 Mo. Si l'élève dépasse les 10 Mo, il sera libre pendant sept jours d'atteindre la limite dure de 20 Mo. Si, à la fin des sept jours, il n'est pas passé sous les 10 Mo, il ne pourra plus écrire du tout. Il pourra seulement supprimer des fichiers.

- 2- Dans le champ « Quota disque », taper la taille d'espace disque en megaoctets (limite douce) à allouer à l'utilisateur (0 signifie que l'espace n'est pas limité)
- 3- Cliquer sur le bouton « Modifier » correspondant au champ

## Modifier le modèle Windows d'un élève

Pour des raisons de sécurité, le libre accès à certaines fonctionnalités du système d'exploitation doit être limité (risques de pertes de données, de panne...). Les modèles ont été conçus pour fixer des restrictions sur l'utilisation de Windows par rapport au type d'utilisateur.

- 2- Dans le champ « Modèle Windows », choisir le modèle à appliquer dans la liste déroulante
- 3- Cliquer sur le bouton « Appliquer » correspondant au champ

## Modifier la classe d'un élève

2- Dans le champ « Changement de classe », cliquer sur le bouton « Appliquer »

| 🚈 EoleAdmin - Microsoft Internet Explorer                                                                                       |                         |                                                                                                    | _ 8 ×                                                                                           |
|----------------------------------------------------------------------------------------------------|-------------------------|----------------------------------------------------------------------------------------------------|-------------------------------------------------------------------------------------------------|
| <u>Fichier</u> Edition Affichage Fayoris <u>O</u> utils <u>?</u>                                                                |                         |                                                                                                    | E.                                                                                              |
| ·→ ·→ · · · · · · · · · · · · · · · · ·                                                                                         | Historique Courrier     |                                                                                                    |                                                                                                 |
| Agresse 2 https://192.168.230.89:8501/change-classe.php                                                                         |                         | 112                                                                                                    | ▼ 🖉 OK Liens »                                                                                  |
| E o l e Admin So<br>Home > change-classe><br>Changement de classe<br>Inscrire l'élève "anne.alitic" dans sa n<br>3g1<br>Valider | ribe<br>uvelle classe : | Navig<br><u>accueil</u><br>retour à l<br><u>lister</u><br>lister mes é<br><u>recherche</u><br>recherche<br>recherche<br>ajouter un | sortir<br>ation<br>index<br>lèves<br>élève<br>élève<br>Copyright GPL® Eole<br>- Web Appliance - |
| <ul> <li>Terminé</li> </ul>                                                                                                    |                         |                                                                                                    | 当 🎯 Internet                                                                                    |
| 📕 Démarrer 🛛 🧭 🎒 🚽 Professeurs sur 'Scribe89' ( 🖗 EoleAdmin - Micro                                                             | oft                     |                                                                                                    | <b>11</b> (09:04                                                                                |

- --> Page de changement de classe
  - 3- Dans l'écran qui s'affiche, choisir la nouvelle classe dans la liste déroulante
  - 4- Cliquer sur le bouton « Valider »
  - 5- Un message confirme le changement de classe

### Inscrire un élève dans des groupes

- 2- Dans le champ « Groupes disponibles », choisir le groupe voulu dans la liste déroulante
- 3- Cliquer sur le bouton « Inscrire »
- 4- Un message confirme l'inscription dans un groupe

## Désinscrire un élève d'un groupe

| ↓ →<br>Précédente Suiva | nte Arrêter Actualise            | r Démarrage Rechercher Favoris Histo               | ique Courrier Imprimer          |                     |              |
|-------------------------|----------------------------------|----------------------------------------------------|---------------------------------|---------------------|--------------|
| Adresse 🖉 https://19    | 2.168.230.89:8501/edit-user-Ida  | p.php?attribute=clubdevoile&uid=anne.alitic&is_adn | iin=0&action=AddGroupe&index=%4 | 40+Inscrire%A0%A0   | →  ∂OK Liens |
|                         | E o l                            | e Admin Scrib                                      | e                               |                     | 2            |
|                         | Home > edit-user-                | ldan>                                              |                                 | }                   |              |
|                         | Editer                           |                                                    |                                 | sortir              |              |
|                         |                                  |                                                    |                                 |                     |              |
|                         | Editer un utilisateur            |                                                    |                                 | Navigation          |              |
|                         | adding user anne aliti           | c to group clubdevoile                             | _                               | accueil             |              |
|                         | Identifiant                      | anne.alitic                                        |                                 | retour à l'index    |              |
|                         | Identité                         | Anne ALITIC                                        | Modifier                        | Notors              |              |
|                         | Code civilité                    | 0                                                  | Modifier                        | lister mes élèves   |              |
|                         | Adresse                          | none                                               | Modifier                        |                     |              |
|                         | Adresse e-mail                   | anne.alitic@i-pouilly.ac-dijon.fr                  |                                 | recherche           |              |
|                         | Numéro élève                     | 11110                                              | Modifier                        | rechercher un eleve |              |
|                         | Date de naissance                | 18/06/1989                                         | Modifier                        | ajouter eleve       |              |
|                         | Quota disque<br>(0 pour inactif) | 0                                                  | Modifier                        | ajouter un élève    |              |
|                         | Modèle Windows                   | [eleve ] - AUCUN                                   | Appliquer                       |                     |              |
|                         | Niveau                           | 3eme                                               |                                 |                     |              |
|                         | Classe                           | 3g6                                                |                                 |                     |              |
|                         | Changement de<br>classe          | Appliquer                                          |                                 |                     | -            |
|                         |                                  | Groupe                                             |                                 |                     |              |
|                         | Groupe                           | clubdevoile                                        | Désinscrire                     |                     |              |
|                         | Plus de Groupe dis               | ponible                                            |                                 |                     | j            |

--> Désinscription d'un élève à un groupe

- 2- Dans le champ « Groupe », choisir le groupe voulu et cliquer sur le bouton « Désinscrire » correspondant
- 3- Un message confirme la désinscription d'un groupe

## Supprimer un élève

1- Lister ou rechercher des élèves (voir détails plus haut)

--> voir figure Page de résultats d'une recherche

2- Cliquer sur le lien « Effacer »

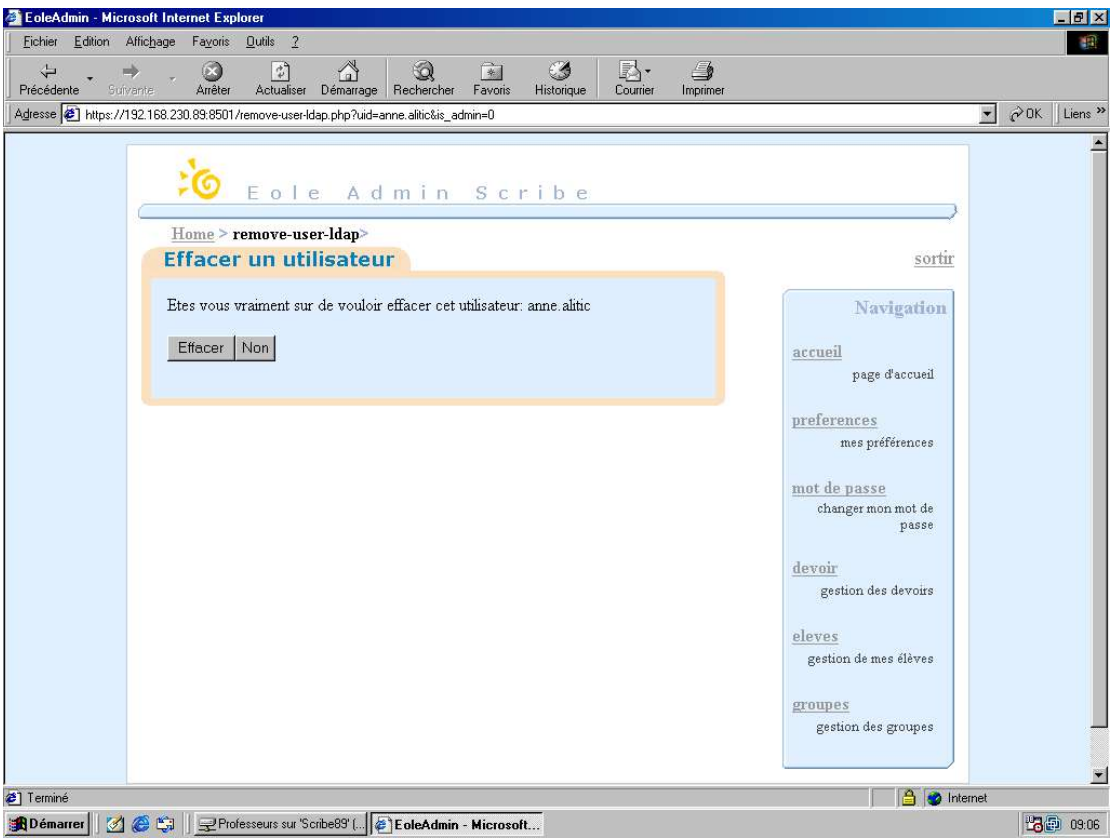

--> Page de confirmation de suppression d'un élève

- 3- Dans l'écran qui s'affiche, cliquer sur « Effacer » si vous voulez confirmer votre choix
- 4- Un message confirme la suppression de l'élève
- 5- Cliquer sur le bouton « Retour »

## Changer le domaine d'un élève

- 1- Lister ou rechercher des élèves (voir détails plus haut)
- --> voir figure Page de résultats d'une recherche
  - 2- Cliquer sur le lien « Changer domaine mail »

| EoleAdmin - Microsoft Internet Explorer                                                                                                    | _ 8 ×         |
|----------------------------------------------------------------------------------------------------|---------------|
| Eichier Edition Affichage Fayoris Quitis 2                                                                                                    | 1             |
| → → Ø Ø A Ø E A Eventer Actualiser Démarrage Rechercher Favoris Historique Courrier Imprimer                                                                                                    |               |
| Agresse 🝘 https://192.168.230.89.8501/change-domain-mail.php?uid=anne.allitoLis_admin=0                                                                                                    | ▼ ∂OK Liens » |
| E ole Admin Scribe<br>Home change-domain-mail<br>Info<br>Etat du domaine mail de l'eleve<br>domaine restreint: domaine internet Modifier<br>Modifier<br>Modifi |               |
| 🚯 Démarrer 🛛 🧭 🧐 🚽 Professeurs sur "Scribe89" ( 🖗 EoleAdmin - Microsoft                                                                                                    | 109:07        |

- --> Page de changement de domaine d'échange
  - 3- Dans l'écran qui s'affiche, cocher l'option que vous choisissez (« domaine restreint » = communication au sein du réseau intranet académique ; « domaine internet » = communication libre).
  - 4- Cliquer sur le bouton « Modifier »
  - 5- Un message confirme la modification du domaine

### Ajouter un élève à la classe

- 1- Cliquer sur le menu « Elèves » de la barre de navigation
- 2- Cliquer sur le menu « Ajouter »

| Précédente Suivente Arêter Actualiser Démarrage Rechercher Favoris Historique Courrier Imprimer                                                                                                    |                                                                                                    |   |
|----------------------------------------------------------------------------------------------------|----------------------------------------------------------------------------------------------------|---|
| Adresse 🙋 https://192.168.230.89:8501/add-user-Idap.php                                                                                                    |                                                                                                    | → |
| image: bole Admin Scribe         Home > add-user-ldap>         Ajouter un utilisateur         Veuillez remplir les champs suivants         Donner le nom de login       @ i-pouilly.ac-dijon.fr          Donner le nom de       @ i-pouilly.ac-dijon.fr          Donner le prenom de       I'uthisateur         Donner le prenom de       I'uthisateur         Donner le mot de passe de       I'uthisateur         Date de naissance       (format : jj/mm/aaaa)         Code civilité       F ■         Num eleve | sortir<br>Navigation<br>accueil<br>retour à l'index<br>lister<br>lister mes élèves<br>recherche<br>recherche<br>recherche un élève<br>ajouter un élève |   |
| Aide                                                                                                    |                                                                                                    |   |
| <u>Aide</u>                                                                                                    | A a Inte                                                                                                    |   |

- --> Page d'ajout d'un élève à une classe
  - 3- Taper un login
  - 4- Choisir un domaine dans la liste déroulante (forme <etablissement>.ac-dijon.fr = domaine internet ; forme i-<etablissement>.ac-dijon.fr = domaine intranet)
  - 5- Taper le nom de l'utilisateur
  - 6- Taper le prénom de l'utilisateur
  - 7- Choisir un mot de passe
  - 8- Taper la date de naissance dans le format indiqué
  - 9- Choisir un code civilité dans la liste déroulante
  - 10-Taper le numéro de l'élève
  - 11-Taper la taille d'espace disque à allouer à l'élève en megaoctets (0 signifie que l'espace n'est pas limité)
  - 12-Choisir un modèle Windows dans la liste déroulante
  - 13-Cliquer sur le bouton « Créer l'utilisateur »
  - 14-Un message de confirmation de création de l'élève s'affiche

#### Obtenir de l'aide sur la création d'un élève

--> voir figure Page d'ajout d'un élève à une classe

1- Cliquer sur le menu « Elèves » de la barre de navigation

- 2- Cliquer sur le menu « Ajouter »
- 3- Cliquer sur le lien « Aide »
- 4- Quand le texte qui s'affiche a été compris, cliquer sur le bouton « Précédent »

## 5.2.6. Gérer les groupes

NB : Cette partie ne concerne que les professeurs administrateurs d'une classe (professeur principal).

### Rechercher un groupe

- 1- Cliquer sur le menu « Groupes » de la barre de navigation
- 2- Facultatif : cliquer sur le menu « Lister groupes » de la barre de navigation

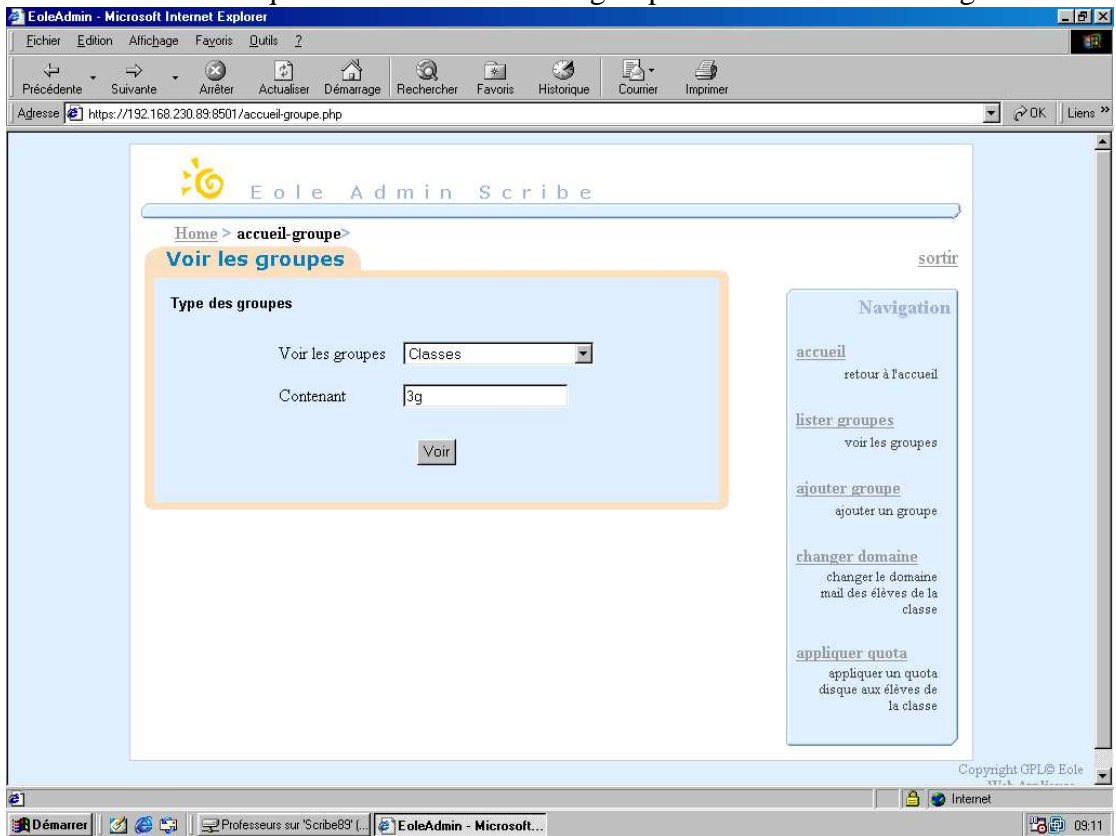

--> Page de recherche d'un groupe

- 3- Choisir un type de groupe dans la liste déroulante
- 4- Facultatif : taper un fragment du nom du groupe recherché
- 5- Cliquer sur le bouton « Voir »

| Eichier Edition Affichage Fayori                                  | is Qutils <u>?</u>                            |                           | <u>ن</u> ک          | 4        |                                                                                 |                   |       |
|-------------------------------------------------------------------|-----------------------------------------------|---------------------------|---------------------|----------|---------------------------------------------------------------------------------|-------------------|-------|
| Précédente Suivante Arrête<br>Adresse 🕢 https://192.168.230.89:85 | er Actualiser Démar<br>01/list-group-Idap.php | rage Rechercher Favoris H | Historique Courrier | Imprimer |                                                                                 | → <sup>→</sup> 0K | Liens |
| Home -<br>Résul                                                   | Eole A<br>> list-group-Idap><br>tat de votre  | dmin Scr<br>recherche     | ibe                 |          |                                                                                 |                   |       |
|                                                                   | Classes                                       | liste de diffusion        | partage             |          | Navigation                                                                      |                   |       |
|                                                                   | 3g1                                           | 3g1@i-pouilly.ac-dijon.fr | oui                 |          | and a second fill                                                               |                   |       |
|                                                                   | 3g2                                           | 3g2@i-pouilly.ac-dijon.fr | oui                 |          | retour à l'accueil                                                              |                   |       |
|                                                                   | 3g3                                           | 3g3@i-pouilly.ac-dijon.fr | oui                 |          | TOPON GENORE                                                                    |                   |       |
|                                                                   | 3g4                                           | 3g4@i-pouilly.ac-dijon.fr | oui                 |          | lister groupes                                                                  |                   |       |
|                                                                   | 3g5                                           | 3g5@i-pouilly.ac-dijon.fr | oui                 |          | voir les groupes                                                                |                   |       |
|                                                                   | 3g6 Membre                                    | 3g6@i-pouilly.ac-dijon.fr | oui                 |          | ajouter groupe<br>ajouter un groupe                                             |                   |       |
|                                                                   |                                               |                           |                     |          | <u>changer domaine</u><br>changer le domaine<br>mail des élèves de la<br>classe |                   |       |
|                                                                   |                                               |                           |                     |          | appliquer quota<br>appliquer un quota<br>disque aux élèves de<br>la classe      |                   |       |
|                                                                   |                                               |                           |                     |          | Ci                                                                              | opyright GPL© I   | Eole  |

--> Page de résultats d'une recherche

## Connaître la liste de diffusion d'un groupe

1- Rechercher un groupe (voir détails plus haut)

--> voir figure Page de résultats d'une recherche

## Savoir si un groupe a un répertoire de partage

- 1- Rechercher un groupe (voir détails plus haut)
- --> voir figure Page de résultats d'une recherche

### Connaître les membres d'une classe

NB : On peut lister les membres d'une classe seulement si on est professeur principal de cette classe.

1- Rechercher un groupe de type « Classe » (voir détails plus haut)

--> voir figure Page de résultats d'une recherche par classe

2- Cliquer sur le lien « Membres » de la classe recherchée

| EoleAdmin - Micros       | oft Internet Explorer         |                            |                          |                   |                                            | _ 8 ×          |
|--------------------------|-------------------------------|----------------------------|--------------------------|-------------------|--------------------------------------------|----------------|
| Eichier Edition Aff      | ichage Fayoris <u>O</u> utils | 2                          |                          |                   |                                            | 18             |
| ↓ →<br>Précédente Suivar | - 🐼 [                         | aliser Démarrage Beche     | ncher Favoris Historique | Courrier Imprimer |                                            |                |
| Adresse Ahttps://192     | 2.168.230.89:8501/membre      | s-group.php?group=3g6&type | =Classe                  | counci impliner   |                                            | →  ∂OK Liens » |
|                          |                               |                            |                          |                   |                                            |                |
|                          | 20 E o                        | le Admi                    | n Scribe                 |                   |                                            |                |
| (                        | Hama Smamh                    |                            |                          |                   | }                                          |                |
|                          | Membres                       | res-group                  |                          |                   | sortir                                     |                |
|                          |                               |                            |                          |                   |                                            |                |
|                          | Classe 3g6                    |                            |                          |                   | Navigation                                 |                |
|                          |                               |                            | ajouter au groupe        |                   | accueil                                    |                |
|                          |                               | Membres                    |                          |                   | retour à l'accueil                         |                |
|                          |                               | anna alitic                |                          |                   | listar grounds                             |                |
|                          |                               | anne, anne.                |                          |                   | voir les groupes                           |                |
|                          |                               |                            |                          |                   |                                            |                |
|                          |                               |                            |                          |                   | ajouter groupe                             |                |
|                          |                               |                            |                          |                   | dearer an Proates                          |                |
|                          |                               |                            | Г                        |                   | changer domaine                            |                |
|                          |                               |                            |                          |                   | mail des élèves de la                      |                |
|                          |                               |                            |                          |                   | classe                                     |                |
|                          |                               | وتصنيعه                    |                          |                   | appliquer quota                            |                |
|                          |                               |                            |                          |                   | appliquer un quota<br>disque aux élèves de |                |
|                          |                               | tout                       | cocher                   |                   | la classe                                  |                |
|                          |                               | LO GL                      |                          |                   |                                            |                |
|                          |                               | Va                         | lider                    |                   |                                            |                |
| <b>e</b> ]               | •                             |                            |                          |                   | 📔 🎯 Inter                                  | net            |
| 🏽 Démarrer               | 🖇 🗐 📃 🖵 Professeurs           | sur 'Scribe89' ( 🦉 EoleA   | dmin - Microsoft         |                   |                                            | <b>109:12</b>  |

--> Page des membres d'une classe

### Connaître la fiche d'information d'un membre d'une classe

- 1- Rechercher un groupe de type « Classe » (voir détails plus haut)
- --> voir figure Page de résultats d'une recherche par classe
  - 2- Cliquer sur le lien « Membres » de la classe recherchée
- --> voir figure Page des membres d'une classe

#### 3- Cliquer sur le nom d'un membre

--> voir figure Fiche d'élève dans la rubrique Elèves

#### Ajouter le membre d'une classe à un groupe

1- Rechercher un groupe de type « Classe » (voir détails plus haut)

--> voir figure Page de résultats d'une recherche par classe

- 2- Cliquer sur le lien « Membres » de la classe recherchée
- --> voir figure Page des membres d'une classe
  - 3- Cocher les cases correspondant aux membres à ajouter (cliquer sur le lien « tout cocher » pour sélectionner tous les membres)
  - 4- Choisir le groupe à compléter dans la liste déroulante
  - 5- Cliquer sur le bouton « Valider »

6- Un message confirme l'ajout des membres au groupe

#### Créer un groupe

- 1- Cliquer sur le menu « Groupes » de la barre de navigation
- 2- Cliquer sur le menu « Ajouter groupe » de la barre de navigation

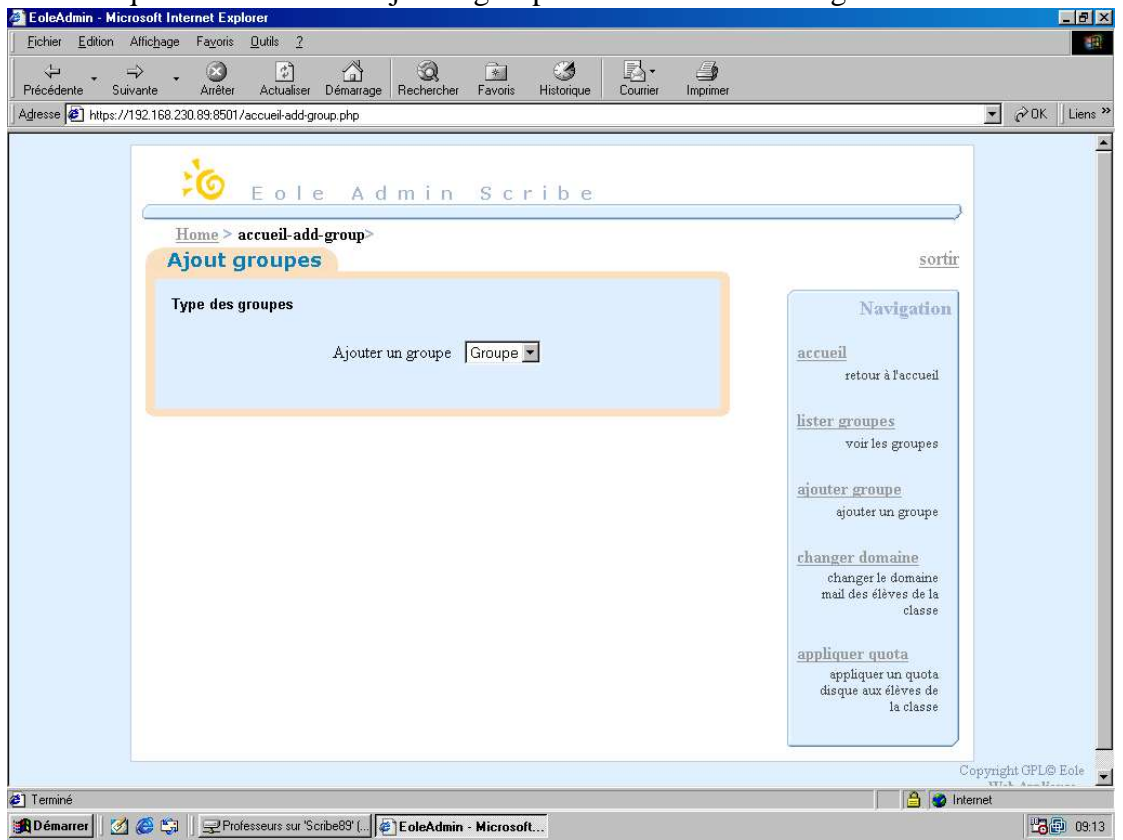

--> Page de choix d'un type de groupe

3- Choisir un type de groupe dans la liste déroulante

| 🚰 EoleAdmin - Microsoft Internet Explorer                                                                                                    | _8×                                                                                                    |
|----------------------------------------------------------------------------------------------------|----------------------------------------------------------------------------------------------------|
| <u>Fichier Edition Affichage Fayoris Qutils 2</u>                                                                                                    | a de la companya de la companya de la companya de la companya de la companya de la companya de la companya de l                                                                                                    |
| - → · · · · · · · · · · · · · · · · · ·                                                                                                    |                                                                                                    |
| Agresse 🕘 https://192.168.230.89.8501/add-group-idap.php                                                                                                    | ▼ ∂OK Liens »                                                                                                    |
| Home > add-group-ldap>   Ajouter un groupe   Veuillez remplir les champs suivants   Nom du groupe Groupe   I Partage   Partage   I Liste de diffusion   Créer le groupe   Aide | sortir<br>Navigation<br>accueil<br>retour à l'accueil<br><u>lister groupes</u><br>voir les groupes<br>ajouter un groupe<br>changer le domaine<br>mail des élèves de la<br>classe<br>appliquer quota<br>appliquer un quota<br>disque aux élèves de<br>la classe |
|                                                                                                    | 1 1 1 1 1 1 1 1 1 1 1 1 1 1 1 1 1 1 1                                                                                                    |
| Totelsen - Microsoft                                                                                                    | 109:14                                                                                                    |

- --> Page de création d'un groupe
  - 4- Taper le nom du groupe
  - 5- Cocher la case « Partage » si la création d'un dossier de partage est souhaitée
  - 6- Choisir le type d'accès à ce répertoire pour les élèves dans la liste déroulante
  - 7- Cocher la case « Liste de diffusion » si la création d'une liste de diffusion par courrier électronique est souhaitée
  - 8- Choisir le type de domaine d'échange dans la liste déroulante
  - 9- Cliquer sur le bouton « Créer le groupe »

#### Obtenir de l'aide sur la création d'un groupe

- 1- Cliquer sur le menu « Groupes » de la barre de navigation
- 2- Cliquer sur le menu « Ajouter groupe » de la barre de navigation

--> voir figure Page de création d'un groupe

- 3- Cliquer sur le lien « Aide »
- 4- Quand le texte qui s'affiche a été compris, cliquer sur le bouton « Précédent »
- 5- Terminer la création

#### Changer le domaine d'un groupe

1- Cliquer sur le menu « Groupes » de la barre de navigation

2- Cliquer sur le menu « Changer domaine » de la barre de navigation

| 🚈 EoleAdmin - Microsoft Internet Explorer                                                                                                    | _ 8 ×                                                                                                    |
|----------------------------------------------------------------------------------------------------|----------------------------------------------------------------------------------------------------|
| Eichier Edition Affichage Favoris Qutils ?                                                                                                    |                                                                                                    |
| ++         →         ∞         ∞         ∞         ∞         ∞         ∞         ∞         ∞         ∞         ∞         ∞         ∞         ∞         ∞         ∞         ∞         ∞         ∞         ∞         ∞         ∞         ∞         ∞         ∞         ∞         ∞         ∞         ∞         ∞         ∞         ∞         ∞         ∞         ∞         ∞         ∞         ∞         ∞         ∞         ∞         ∞         ∞         ∞         ∞         ∞         ∞         ∞         ∞         ∞         ∞         ∞         ∞         ∞         ∞         ∞         ∞         ∞         ∞         ∞         ∞         ∞         ∞         ∞         ∞         ∞         ∞         ∞         ∞         ∞         ∞         ∞         ∞         ∞         ∞         ∞         ∞         ∞         ∞         ∞         ∞         ∞         ∞         ∞         ∞         ∞         ∞         ∞         ∞         ∞         ∞         ∞         ∞         ∞         ∞         ∞         ∞         ∞         ∞         ∞         ∞         ∞         ∞         ∞         ∞         ∞ | r                                                                                                    |
| Agresse 🝘 https://192.168.230.89:8501/change-mail-classe.php                                                                                                    | →  →  ○ ○ OK ↓ Liens ≫                                                                                                    |
| Eole Admin Scribe         Home > change-mail-classe>         Domaine de la classe         Veuillez remplir les champs suivants         Saisir les informations demandées         domaine restreint: C         Valider                                                                                                    | sortir<br>Navigation<br>accueil<br>retour à l'accueil<br>lister groupes<br>voir les groupes<br>ajouter un groupe<br>changer domaine<br>mail des élèves de la<br>classe<br>appliquer quota<br>disque sole des de la<br>classe<br>appliquer quota<br>disque sole des de la<br>classe |
| Al Terminé                                                                                                    | A Internet                                                                                                    |
| 🕱 Démarrer 🛛 🔗 😂 🚽 Professeurs sur 'Scribe89' ( 🖗 EoleAdmin - Microsoft                                                                                                    | 1 1 1 1 1 1 1 1 1 1 1 1 1 1 1 1 1 1 1                                                                                                    |

--> Page de changement de domaine d'échange d'un groupe

- 3- Cocher le domaine souhaité
- 4- Cliquer sur le bouton « Valider »
- 5- Un message confirme le déplacement des membres du groupe dans le domaine choisi

## Affecter de l'espace disque à un groupe

Pour savoir ce qu'est un quota disque, se reporter au même paragraphe pour le quota d'un élève.

- 1- Cliquer sur le menu « Groupes » de la barre de navigation
- 2- Cliquer sur le menu « Appliquer quota » de la barre de navigation

| 🚰 EoleAdmin - Microsoft Internet Explorer                                                                                                    | _ 8 ×                                                                                                    |
|----------------------------------------------------------------------------------------------------|----------------------------------------------------------------------------------------------------|
| <u>Fichier Edition Affichage Fayoris Qutils 2</u>                                                                                                    |                                                                                                    |
| 🗘 - 🔿 🧭 🖓 🎧 📷 🧭 🎝                                                                                                    |                                                                                                    |
| Agresse 🕘 https://192.168.230.89.8501/quota-classe.php                                                                                                    | →  →  OK Liens  *                                                                                                    |
| Eole Admin Scribe         Home > quota-classe>         Quota disque classe         Veuillez remplir les champs suivants         Quota disque en Mo<br>(0 pour non actif)         Velider | sortir<br>Navigation<br>accueil<br>retour à l'accueil<br>lister groupes<br>voir les groupes<br>ajouter groupe<br>ejouter un groupe<br>changer le domaine<br>changer le domaine<br>changer le domaine<br>aid des élèves de la<br>classe<br>appliquer un quota<br>disque aux élèves de<br>la classe |
| e)                                                                                                    | 📔  🖉 Internet                                                                                                    |
| 鶰 Démarrer 🛛 🌌 🏉 🗐 🚽 Professeurs sur "Scribe89" ( 🙋 EoleAdmin - Microsoft                                                                                                    |                                                                                                    |

--> Page d'affectation d'un quota à un groupe

- 3- Taper la taille d'espace disque à allouer au groupe en megaoctets (0 signifie que l'espace est illimité)
- 4- Cliquer sur le bouton « Valider »
- 5- Un message confirme l'allocation de l'espace choisi au groupe

## 5.2.7. Me rendre à la page d'accueil

- 1- [A partir de tous les modules]
- 2- Cliquer sur le lien « Accueil » dans la barre de navigation

## 5.2.8. Me déconnecter de Scribe

- 1- [A partir de tous les modules]
- 2- Cliquer sur le lien « Sortir »
- 3- Un message confirme la déconnexion de l'utilisateur
- 4- Cliquer sur le lien « Fermer la fenêtre »
- 5- Dans la fenêtre qui s'ouvre, cliquer sur le bouton « Oui » pour définitivement fermer la fenêtre

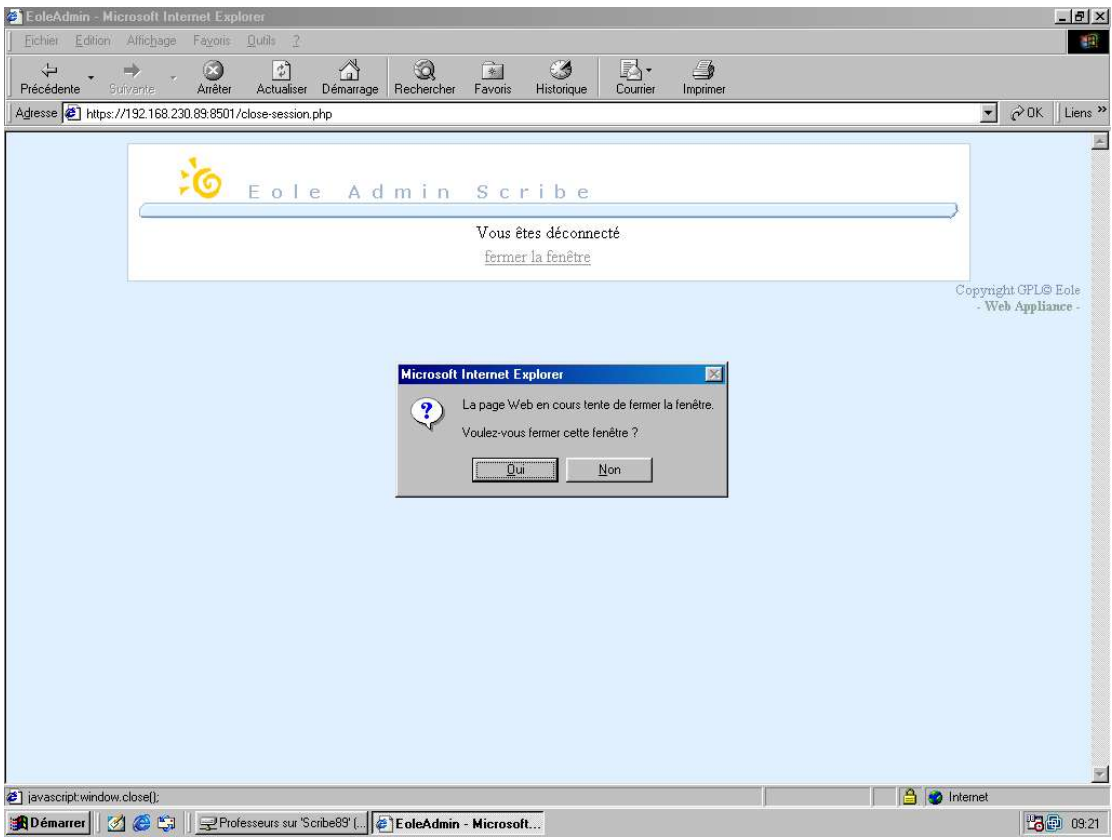

- --> Déconnexion de Scribe
  - 6- La fenêtre qui était active se ferme
  - 7- Pour se connecter de nouveau, reprendre la procédure à la connexion (voir début de ce document)

NB : Cette procédure de déconnexion fait sortir seulement de l'outil pédagogique. En aucun cas, le système d'exploitation (Windows ou Linux) ne sera fermé. Vous retrouverez votre espace de travail initial.

## 6. Utilisation de l'outil Contrôle-vnc

## 6.1. Usage

L'application Contrôle-VNC sert au contrôle des élèves en train de travailler sur un ordinateur à un instant donné. Pour un professeur, c'est la possibilité d'avoir une vision d'ensemble de l'utilisation des ressources informatiques par ses élèves. C'est un outil de supervision globale lors de travaux de groupe, qui évite de se déplacer auprès de tous. Il permet également de recentrer l'attention des élèves sur le sujet d'étude, au besoin.

## 6.2. Processus d'usage

## 6.2.1. Lancer Contrôle-VNC

- 1- Ouvrir le Poste de travail
- 2- Ouvrir le dossier de partage « Professeurs (P:)»
- 3- Double-cliquer sur le lien « controle-vnc »

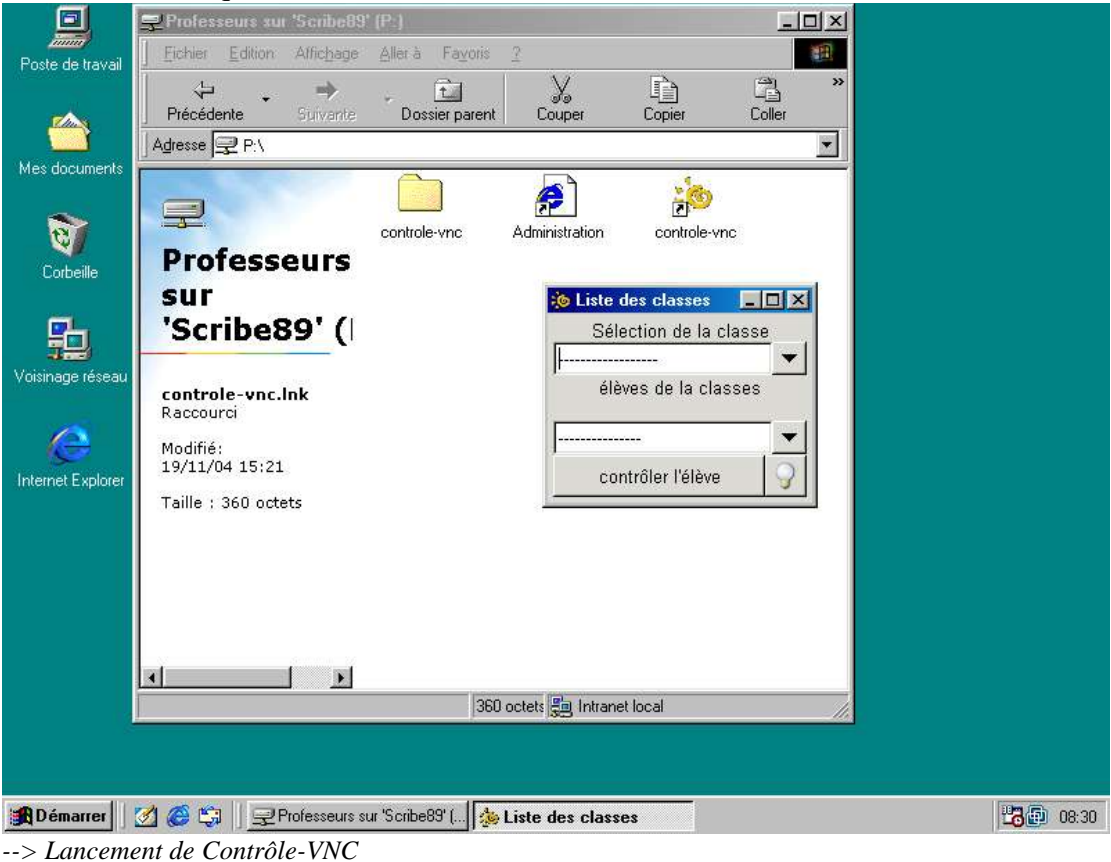

## 6.2.2. Connaître le mot de passe du jour

Un mot de passe est nécessaire pour pouvoir contrôler les élèves. Il permet au professeur d'accéder à l'espace de travail de chaque élève connecté.

Il a été choisi de générer un nouveau mot de passe chaque jour. Celui-ci est requis à chaque demande de contrôle d'un élève. Il est donc indispensable de consulter le mot de passe au préalable.

Pour connaître ce mot de passe :

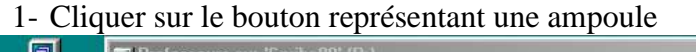

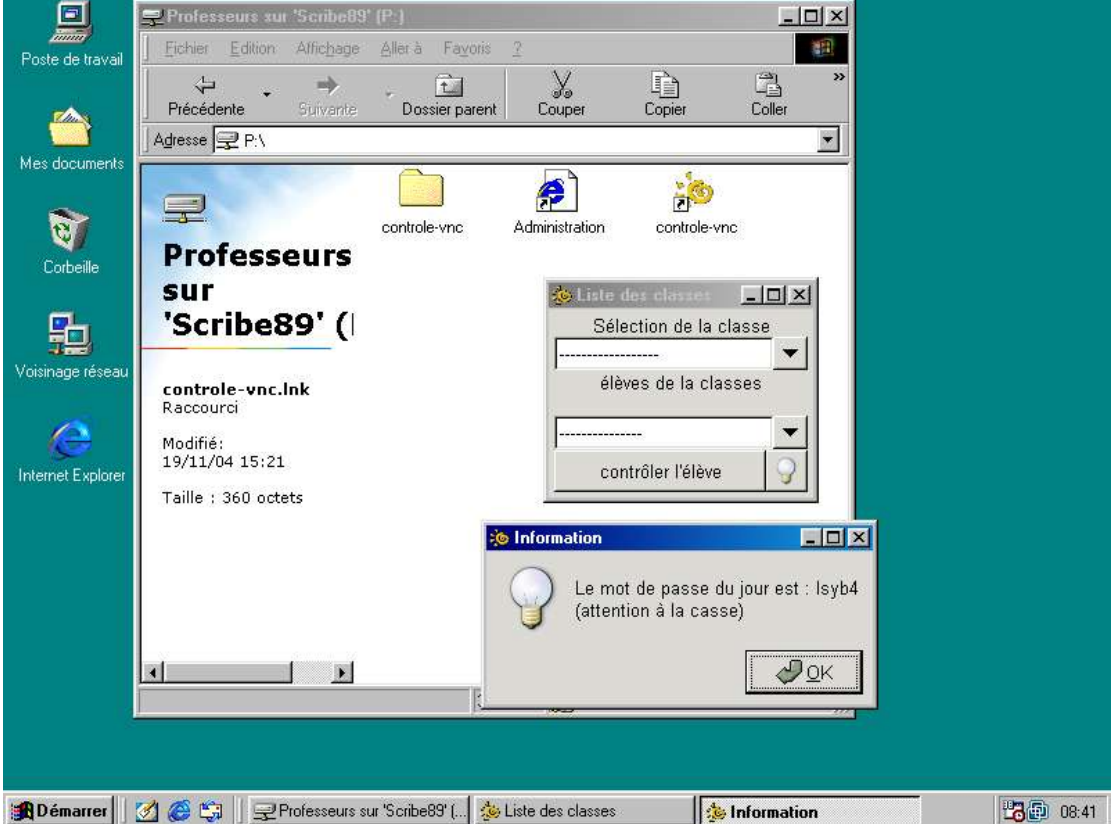

--> Lecture du mot de passe du jour

- 2- Noter le mot de passe qui sera valable pour la journée uniquement
- 3- Cliquer sur le bouton « OK »

## 6.2.3. Contrôler l'activité d'un élève

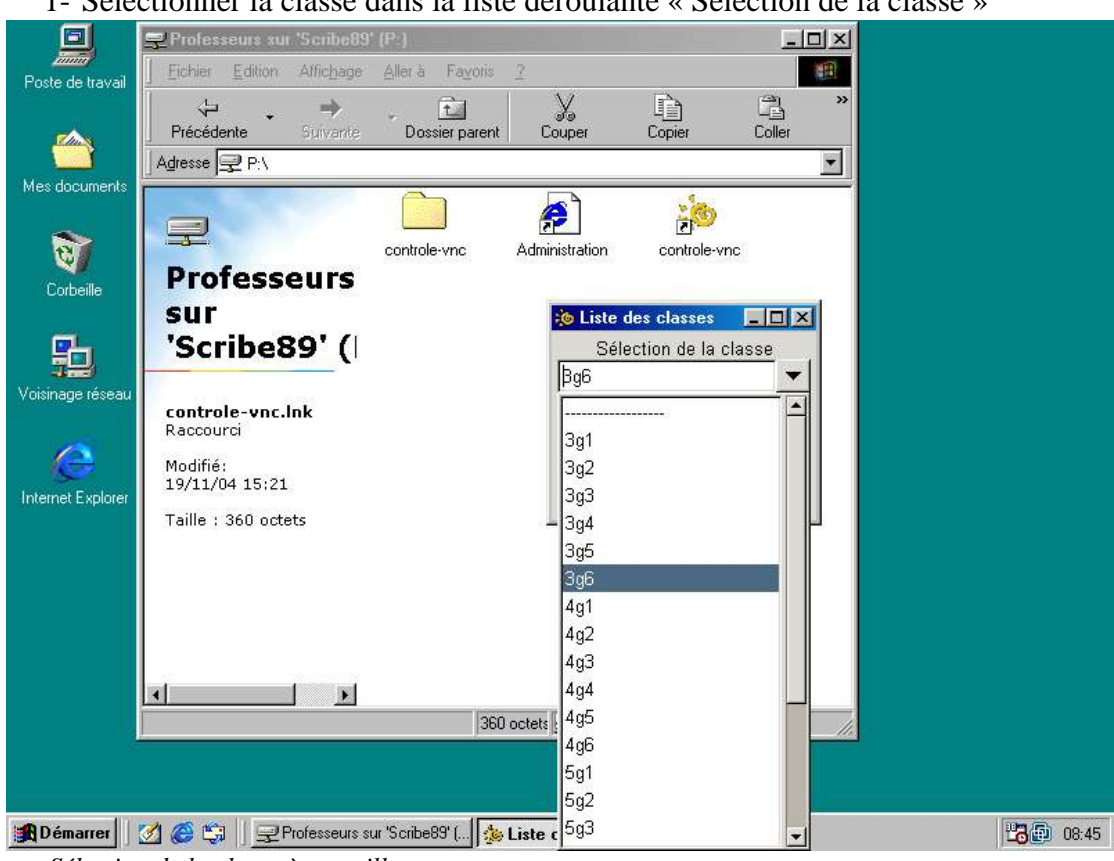

1- Sélectionner la classe dans la liste déroulante « Sélection de la classe »

--> Sélection de la classe à surveiller

2- Les élèves appartenant à cette classe qui sont connectés à un ordinateur apparaîtront dans la deuxième liste. Sélectionner un élève dans la liste déroulante « Elèves de la classe ».

|                               | Professeurs xur 'Scribe89                        | (P)                       |                                        |                      |           |       |
|-------------------------------|--------------------------------------------------|---------------------------|----------------------------------------|----------------------|-----------|-------|
| Poste de travail              | Eichier Edition Affichage                        | <u>Aller à Fayoris ?</u>  |                                        | 1991)<br>1992        |           |       |
|                               | Précédente Suivente                              | - E                       |                                        | Coller »             |           |       |
| <u> </u>                      | Adresse 🖓 P:\                                    |                           |                                        |                      |           |       |
| Mes documents                 |                                                  | <u> </u>                  | <b>A</b>                               |                      |           |       |
| 1                             |                                                  | controle-vnc Admini       | stration controle-vi                   | nc                   |           |       |
| Corbeille                     | FIOLESSEUL                                       |                           |                                        |                      |           |       |
| ₽h                            | 'Scribe89'                                       |                           | Liste des classes<br>Sélection de la c | classe               |           |       |
| <b>7≓</b><br>Voisinage réseau | Administration.url<br>Raccourci Internet         |                           | 3g6<br>élèves de la cla                | sses                 |           |       |
| Internet Explorer             | Modifié:<br>04/11/04 16:06<br>Taille : 52 octets |                           | anne.alitic<br>anne.alitic             |                      |           |       |
|                               | EoleAdmin Scribe<br>https://192.168.230.8        |                           |                                        |                      |           |       |
|                               |                                                  |                           |                                        |                      |           |       |
|                               |                                                  |                           |                                        |                      |           |       |
|                               |                                                  | 52 octets                 | Intranet local                         | 1.                   |           |       |
|                               |                                                  |                           |                                        |                      |           |       |
|                               |                                                  |                           |                                        |                      |           |       |
| 🙀 Démarrer                    | 💋 🏉 😂 🗌 👳 Professeurs s                          | ur 'Scribe89' ( 🏄 Liste d | es classes 🛛 🖉                         | ]EoleAdmin - Microso | oft Inter | 10:12 |

--> Sélection de l'élève à surveiller

3- Cliquer sur le bouton « Contrôler l'élève »

|                  | 🖵 Professeurs sur 'Scribe89                                                                                                    | (P:)               |                                    |                 | -O×           |               |               |
|------------------|----------------------------------------------------------------------------------------------------|--------------------|------------------------------------|-----------------|---------------|---------------|---------------|
| Poste de travail | Eichier Edition Affichage                                                                                                    | Aller à Fayoris    | 2                                  |                 | 1             |               |               |
|                  | Précédente → Suivante                                                                                                    | Dossier parent     | Couper                             | Copier          | Coller »      |               |               |
|                  | Adresse 🖵 P:\                                                                                                    |                    |                                    |                 | *             |               |               |
| Mes documents    | Professeur<br>sur                                                                                                    | controle-vnc       | Administration                     | controle-vnd    |               |               |               |
| Sh               | 'Scribe89'                                                                                                    |                    | Sél                                | ection de la cl | asse          |               |               |
| Voisinage réseau | Administration.url<br>Raccourci Internet<br>Modifié:<br>04/11/04 16:06<br>Taille : 52 octets<br>EoleAdmin Scribe<br>https://192.168.230.6 | VNC A              | 3g6<br>élè<br>coi<br>uthentication | ves de la clas  | ses           | X             |               |
|                  | T T                                                                                                    | 52 0               | Session passw                      | ord:            |               |               |               |
|                  |                                                                                                    |                    |                                    |                 |               |               |               |
| B Démarrer       | 💋 🎯 🖏 🗌 🖳 Professeurs s                                                                                                    | ur 'Sori 🏄 Liste o | des classes                        | 🔊 EoleAdmin - I | Microso VNC A | uthentication | <b>109:57</b> |
| <i>a</i>         |                                                                                                    |                    |                                    |                 |               |               |               |

--> Saisie du mot de passe du jour

- 4- Si vous avez oublié de noter le mot de passe, fermer la fenêtre de saisie du mot de passe et aller chercher le mot de passe du jour (voir procédure plus haut)
- 5- Dans la zone de texte, taper le mot de passe noté plus haut, en portant attention aux caractères minuscules et majuscules.
- 6- Cliquer sur le bouton « OK »
- 7- Si le mot de passe n'est pas le bon, vous aurez le message suivant :

|                   | 👤 Professeurs sur 'Scribe89        | (P.)                   |                  |                  | - IX           |     |       |
|-------------------|------------------------------------|------------------------|------------------|------------------|----------------|-----|-------|
| Poste de travail  | ] <u>Fichier</u> Edition Affichage | <u>Aller</u> ă Fa⊻oris | 2                |                  | <b>2</b>       |     |       |
|                   | ⇒ . ⇒                              | - È                    | y                | È                | a »            |     |       |
| <u> </u>          | Précédente Suivante                | Dossier parent         | Couper           | Copier           | Coller         |     |       |
| Mes documents     |                                    |                        |                  |                  | <u> </u>       |     |       |
|                   | i i                                |                        | ٢                | 2                |                |     |       |
| 2                 |                                    | controle-vnc           | Administration   | controle-vn      | c              |     |       |
| Corbeille         | Professeur                         |                        |                  |                  | 200<br>2010    |     |       |
|                   | sur                                |                        | 🐞 Liste (        | les classes      |                |     |       |
| ₽h                | 'Scribe89'                         |                        | Sélé             | ection de la cl  | lasse ,        |     |       |
| Voisinage réseau  |                                    |                        | 3g6              |                  | <b>_</b>       |     |       |
|                   | Administration.url                 |                        | élè              | ves de la clas   | ses            |     |       |
| $\sim$            | Modifié                            |                        |                  | űp               | <b>▼</b>       |     |       |
| Internet Explorer | 04/11/04 16:06                     |                        | COL              | ntrôler l'élève  | 0              |     |       |
|                   | Taille : 52 octets                 |                        |                  |                  |                |     |       |
|                   | EoleAdmin Scribe                   |                        | VNC info         |                  | ×              |     |       |
|                   | nπps://192.168.230.8               |                        |                  | ue - 4 - 6 - 6   | . 6.1          |     |       |
|                   |                                    |                        |                  | NL authenticatio | n ralled!      |     |       |
|                   |                                    |                        | I                | OK               |                |     |       |
|                   |                                    |                        | <u></u>          |                  |                |     |       |
|                   |                                    | 52 0                   | octets 📙 Intrane | et local         | //,            |     |       |
|                   |                                    |                        |                  |                  |                |     |       |
|                   |                                    |                        |                  |                  |                |     |       |
| f Démarrer        | 💋 🧭 🖏 📙 🖵 Professeurs s            | ur 'Sori 🏄 Liste d     | des classes      | 🐔 EoleAdmin -    | Microso VNC in | nfo | 10:03 |

- --> Saisie d'un mot de passe erroné
  - 8- Cliquer sur le bouton « OK » et recommencer
  - 9- Si le mot de passe est le bon, vous verrez apparaître l'écran de l'élève et ce qu'il est en train de faire, tel que l'écran suivant par exemple :
- --> Visualisation de l'espace de travail de l'élève contrôlé

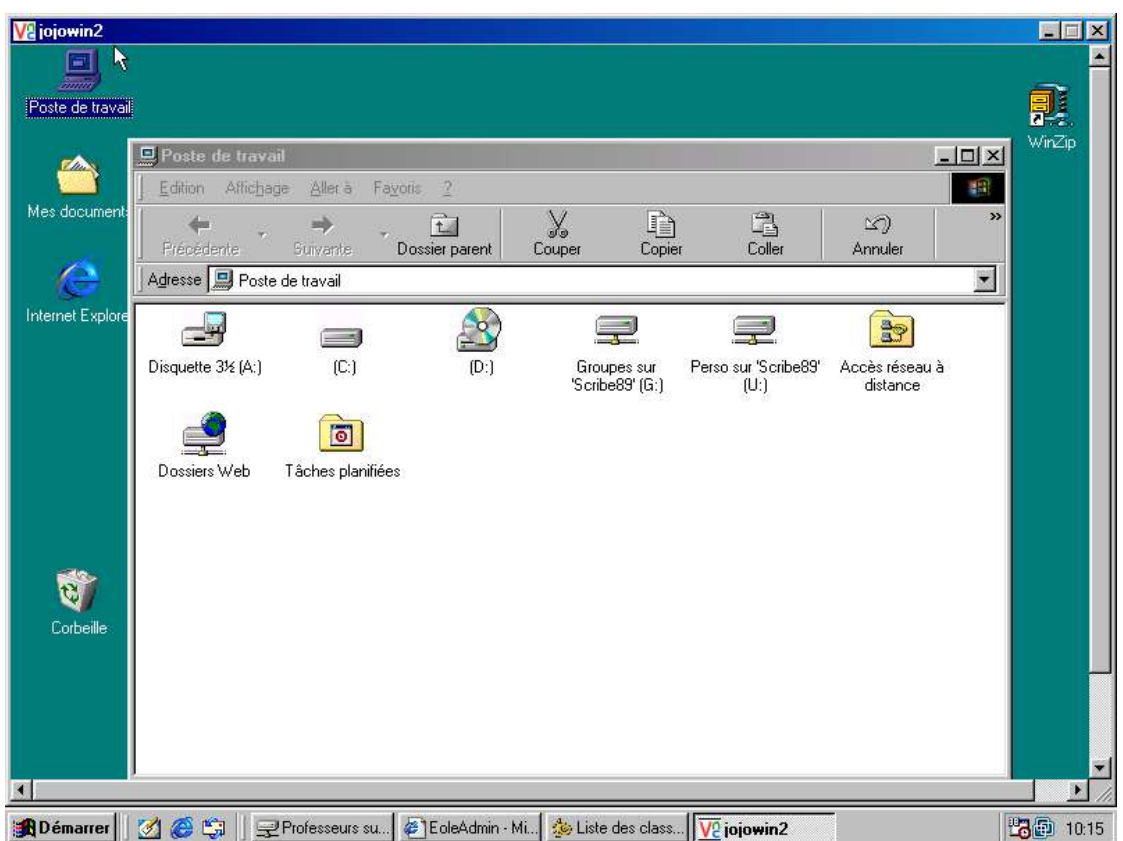

Ce que l'élève est en train de faire apparaît dans une nouvelle fenêtre. Il ne faut pas confondre cette fenêtre avec le bureau du professeur. On peut voir en bas de la copie d'écran que c'est une fenêtre d'application comme les autres. Pour revenir à l'application de contrôle, il suffit de fermer la nouvelle fenêtre ou de cliquer sur les boutons correspondant aux autres fenêtres.

NB : Dans un établissement, il est possible que certains ordinateurs ne soient pas équipés de l'outil de contrôle. Dans ce cas, le message suivant apparaîtra :

--> Echec de la connexion à l'espace de travail de l'élève

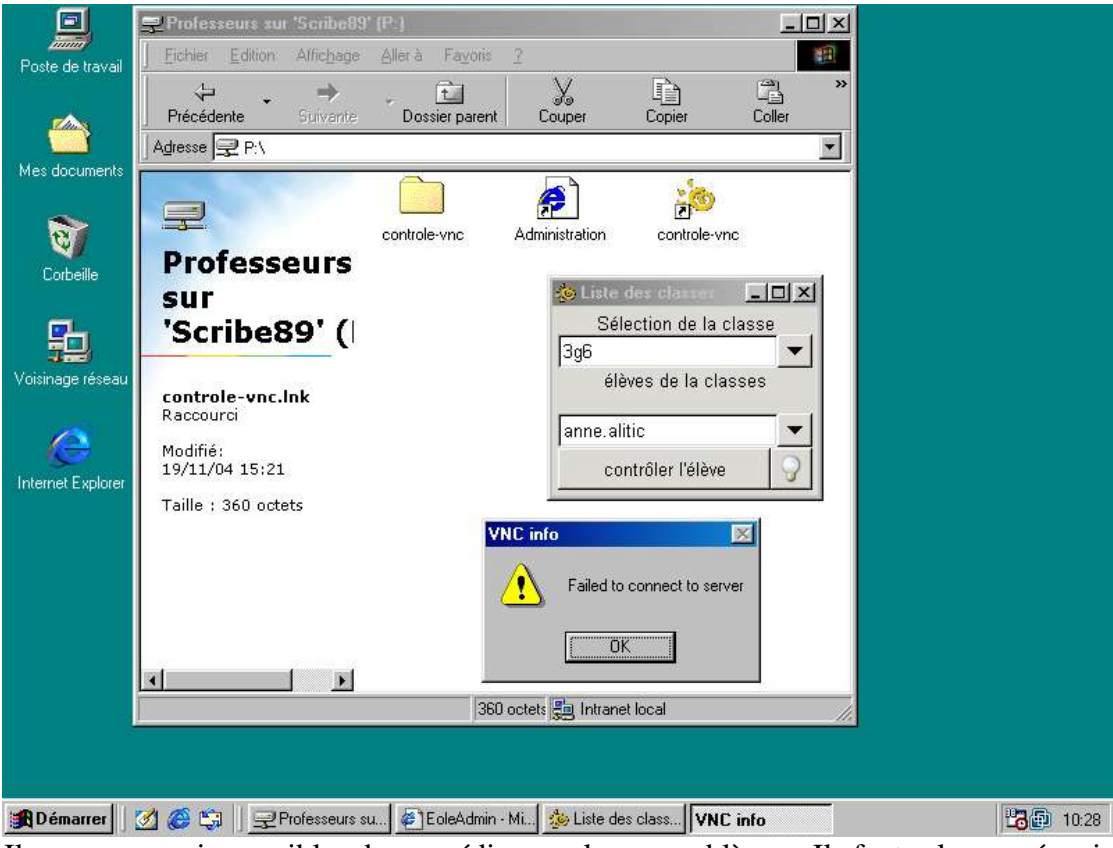

Il vous sera impossible de remédier seul au problème. Il faut alors prévenir l'administrateur de l'établissement pour lui signaler le manque.